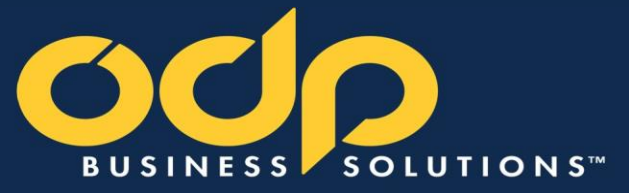

# www.odpbusiness.com

# User Guide

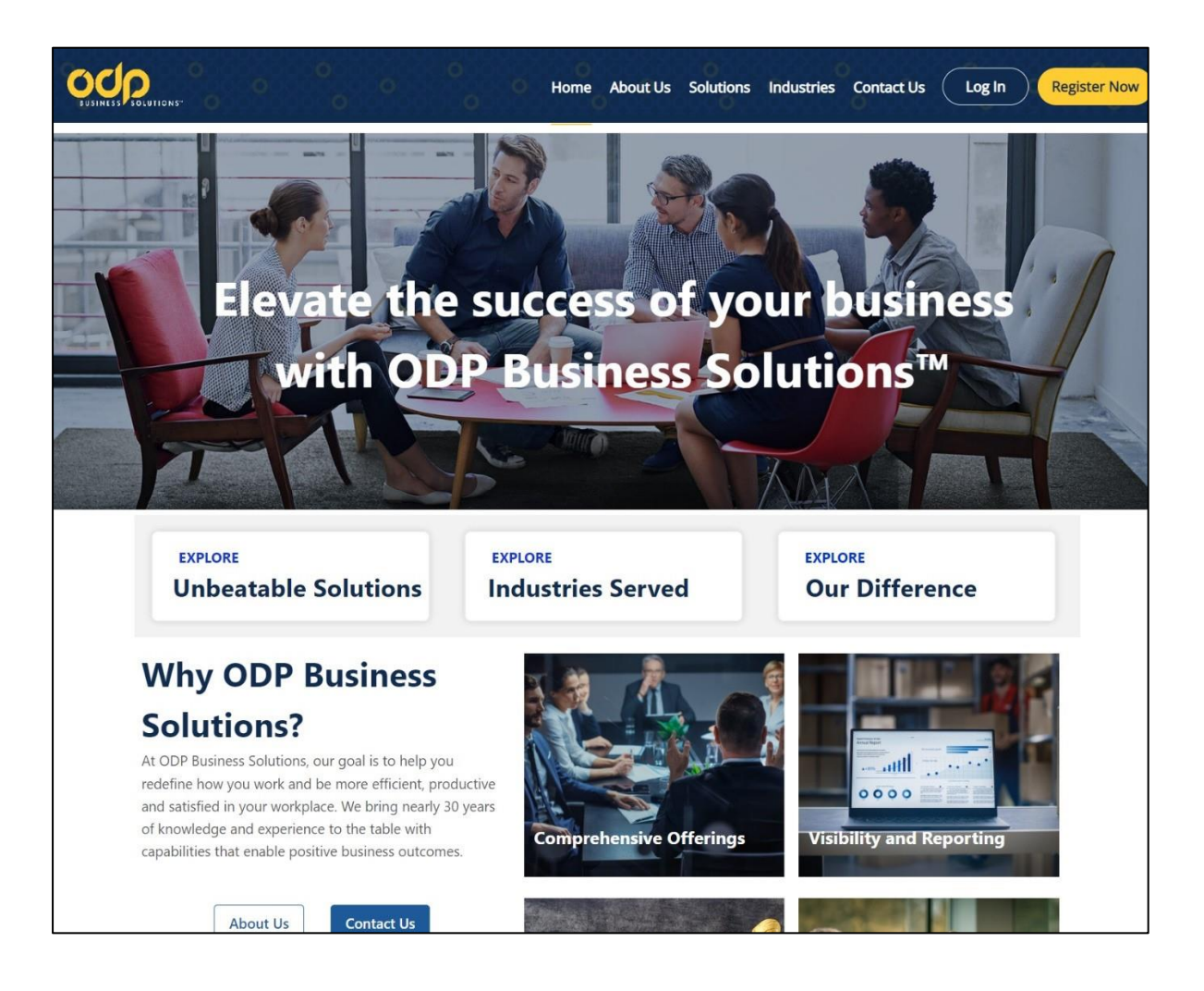

# **CONTACT INFORMATION**

Contact

For Customer Service: Call 888.263.3423 (888.2.OFFICE)

# **Phone Hours of Operation:**

Monday - Friday, 8:00 A.M. 8:00 P.M. (Eastern Time)

Live Chat: For immediate support, chat in real time with an online representative

# **Chat Hours of Operation:**

Monday - Friday, 8:00 A.M. 8:00 P.M. (Eastern Time)

# SHIPPING AND DELIVERY SCHEDULE

# **Delivery schedule:**

Monday - Friday. Order by 5:00 P.M. local time, and your order will be delivered the next business day (between 8:30 A.M. and 5:00 P.M.) in our local delivery areas. Some furniture, technology and special-order items are excluded. Deliveries outside our local delivery areas will be assessed a delivery charge based on total order weight.

# MY ACCOUNT

My Account Manager is:

My Account Manager's Contact information

# TABLE OF CONTENTS

| Chapter 1: Timesaving Features |  |
|--------------------------------|--|
|--------------------------------|--|

| Chapter 2: Getting Started     | 7 |
|--------------------------------|---|
| Login                          | 7 |
| Forgot You Login Name/Password | 7 |
| Bulletin Board.                | 8 |
| Editing the Bulletin Board     |   |
| Dashboard                      | 9 |

| Chapter 3: Order Entry                      | 12 |
|---------------------------------------------|----|
| Searching the Catalog                       | 2  |
| Category Search                             | 2  |
| Keyword Search13                            | 3  |
| Advanced Sorting                            | }  |
| Icon Legend                                 |    |
| Greener Program15                           |    |
| Eco-Friendly and Diverse Supplier Filters16 | ;  |
| Shop ODP Brand16                            | 3  |
| My Shopping Lists16                         | 3  |
| Create New List                             | 7  |
| Email Shopping List                         | 7  |
| Product Comparison18                        | 3  |
| Order By Item Number                        | 9  |
| Ink & Toner19                               | 9  |
| Recycling Program                           | 0  |
| Custom Printing2                            | 1  |
| Limited Availability                        | 2  |
| Orders For Future Delivery23                | 3  |
| Subscription Manager                        | 1  |
| Setting Up An Item Subscription24           | 1  |
|                                             |    |
| Chapter 4: Checkout                         | 25 |
| View Cart2                                  | 5  |
| Go Greener2                                 | 26 |
| 2 <sup>-</sup>                              | 7  |
| Cart Time out2                              | 7  |
| Save for Later                              | 8  |
| Moving Saved Items to a Shopping List       | 9  |
| Checkout                                    | 29 |
| Checkout Required Fields                    | 0  |
| Submitting Your Order                       | 1  |
| Order Confirmation                          | 3  |
| Order Tracking                              | 34 |

| Quick Release of Orders        | .34 |
|--------------------------------|-----|
| Order Tracking Search Criteria | .35 |
| Order Detail                   | .35 |
| Split Orders                   | .36 |
| Order Returns                  | 37  |

| Chapter 5: My Profile                          |    |
|------------------------------------------------|----|
| My Profile Overview                            |    |
| Select Contacts                                | 39 |
| Select a Ship-to Location                      | 40 |
| Select PO, Cost Center, Release and/or Desktop | 40 |
| User Info and Marketing Subscriptions          | 41 |
| Your Login ID and Password                     | 41 |
| Payment Information                            | 42 |
| Proxy Approver Info                            | 43 |

| Chapter 6: Other Features          |    |
|------------------------------------|----|
| Online Reporting                   | 44 |
| Budget Tracking                    | 45 |
| Creating a Budget                  | 45 |
| Budget Indicator                   | 46 |
| Credit Card Permissions User Setup | 48 |
| Single Credit Card                 | 48 |
| Multiple Self-Managed Credit Cards | 48 |
| Assigned Credit Card Groups        | 48 |

| CHAPTER 7: USER PROFILES (SUPER USERS ONLY) | 49 |
|---------------------------------------------|----|
| Add New Users                               | 49 |
| Login Settings                              | 49 |
| User Information                            | 50 |
| Payment Information                         | 50 |
| Permissions                                 | 51 |
| Workflow/Approvals                          | 52 |
| Editing User Profiles                       |    |
| Select a User to Edit                       | 52 |
| Reset Password                              | 53 |
| Active/Inactive Users                       | 53 |
| Deleting User Profiles                      | 54 |
| Tiered Approvals                            | 54 |
| Creating aWorkflow                          | 55 |
| Workflow Approvals                          | 56 |

| Chapter 8: Manage Account for Super Users          | 57 |
|----------------------------------------------------|----|
| Manage Contacts                                    | 57 |
| Add Contacts                                       | 57 |
| Edit Contacts                                      | 57 |
| Manage Ship-to Locations                           | 58 |
| Add a New Ship-to Address                          | 58 |
| Edit a Ship-to Address                             | 58 |
| Manage Desktops, PO Number, Release or Cost Center | 59 |
| Add a Desktop, PO Number, Release or Cost Center   | 59 |
| Edit a Desktop, PO Number, Release or Cost Center  | 59 |

| Chapter 9: Assistance and Training | 60 |
|------------------------------------|----|
| Demo Help Videos                   | 60 |
| Help Desk                          | 60 |
| Customer Service                   | 60 |
| Live Chat                          | 60 |

# **Chapter 1: Time Saving Features**

ODP has enhanced its website with more intuitive, time saving features for your convenience. We added expandable menus to help you navigate the site even faster. You can also quickly manage your Shopping Lists and keep track of your orders, making your online purchasing experience better and more efficient than ever.

| Product                                                  | s 🗸 Services 🗸     | Search               |                  | 0                 | 0                 | 0                                    | ્ર<br>•                    | ⊡ <mark>Contact</mark> ⊊⊂ (17)                                            |
|----------------------------------------------------------|--------------------|----------------------|------------------|-------------------|-------------------|--------------------------------------|----------------------------|---------------------------------------------------------------------------|
|                                                          | 🐑 🕘 Orders         | 🕅 Order By Item      | 🖒 Shopping Lists | Proprietary Items | Cy colletin Board | My Files 📿 Subscription              | ¢                          | Account: 21217836                                                         |
| Products 🗸                                               | ssages             |                      |                  |                   |                   |                                      |                            | What's New?                                                               |
| Shop for products by<br>category.                        | You have a new mes | ssage, view it here. |                  | Edit              | odp               | Learn more about the ne<br>Read More | west website enhancements. | Search:<br>Type in product:<br>description                                |
| Services V<br>For ODP services<br>such as:               | nding Approval C   | luotes Shopping      | g Lists          |                   |                   |                                      |                            | manufacturer<br>product codes.<br>Predictive Search<br>reduces keystrokes |
| Print and Copy,<br>Coffee Services,<br>PrintlQ_Shredding |                    |                      |                  |                   |                   |                                      | Order Number               |                                                                           |
| Services, Tech                                           | ORDER DATE         | PO NUMBER            | COST CENTER      | ORDERED BY        | STATUS            |                                      |                            | Customer Service                                                          |
| Services, Water                                          | 04/03/2022         | AUT_PO               | AUT_CC           | TESTER TESTER     | In Process        |                                      |                            | information / Websit                                                      |
| nteriors.                                                | 04/01/2022         | AUT_PO               | AUT_CC           | TESTER TESTER     | In Process        |                                      |                            |                                                                           |
| Corders                                                  | 03/31/2022         | AUT_PO               | n/a              | GIBSON            | In Process        |                                      |                            | S=4                                                                       |
| A Olders                                                 | 03/31/2022         | PO-MAX               | n/a              | GIBSON            | Partially Ship    | oped -additional items pending       |                            | Link to shopping car                                                      |
| Drder lookup /<br>racking.                               | 03/31/2022         | PO-MAX               | n/a              | GIBSON            | In Process        |                                      |                            | / quick view cart qty                                                     |
| 🗐 Order By Item                                          |                    |                      |                  | View All Order    | History           |                                      | ]                          |                                                                           |
| nput item # to quickly<br>add to cart.                   |                    |                      |                  |                   |                   |                                      | ]                          | Account Menu. My                                                          |
| C Shopping Lists                                         |                    |                      |                  |                   |                   |                                      |                            | Order Tracking, etc.                                                      |
| View company or                                          |                    |                      |                  |                   |                   |                                      |                            |                                                                           |

View company or personal shopping lists.

# **Chapter 2: Getting Started**

# Login

Point your browser to <u>www.odpbusiness.com</u>. When the page opens, click the 'Log In' button.

At the login page, enter your Login Name and Password and click the "login button". Your Account Manager or Super User will provide this information. All password fields on odpbusiness.com now accept 8 to 30 characters.

**Please Note:** You will be given four opportunities to enter the correct Login Name and Password. After the fourth attempt to login using an incorrect password, your Login Name will be moved to an 'inactive' status and locked out. If your Login Name is made inactive, you will be instructed to contact ODP's Technical Support Desk for further assistance.

| EUSINESS SOLUTIONS                  |                                   |                          |                  |                     | Log In Register Now                     |
|-------------------------------------|-----------------------------------|--------------------------|------------------|---------------------|-----------------------------------------|
|                                     | Welcome to th                     | e Business Sol           | utions Divi      | sion                |                                         |
|                                     | Registere                         | ed Customers             |                  |                     |                                         |
|                                     | Password                          | Log In                   | Show             |                     |                                         |
|                                     | Forgot your log                   | in name/password? Need H | lelp Logging In? |                     |                                         |
| Copyright © 2022 by ODP Business So | lutions, LLC. All rights reserved |                          | Privacy Policy   | Online Tracking Too | ols   Terms of Use   Terms & Conditions |

# Forgot your Login and Password

At ODP, we take your security seriously. If you have forgotten your Login Name or password, click on the "forgot your login name/password?" link. With this feature, you can access the ODP business solutions website by providing the secret question and answer you previously selected. You may also contact your Super User or call 888.263.3423 and ask for Web Support.

# **Bulletin Board**

The Bulletin Board is a feature that can be used by your Company to communicate with end users. Your company's logo can be updated as often as necessary. The bulletin board allows Super Users from your company to add and edit information and messages to users.

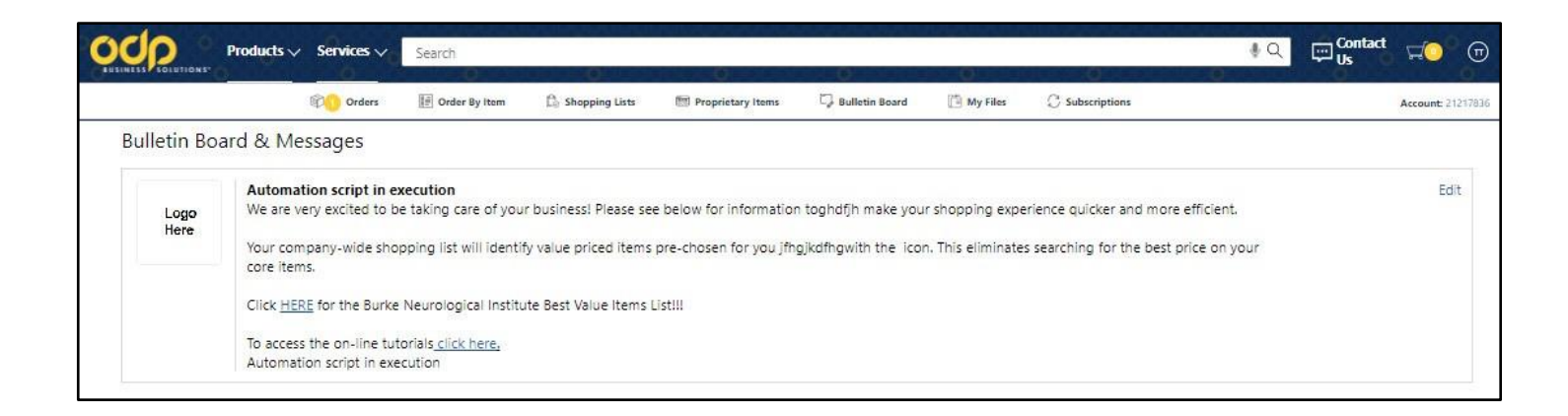

# **Editing the Bulletin Board**

Super users can edit the text on the "Messages" tab and insert their company's logo. Click on the "Edit" button that is located on the right-hand side of the bulletin board. You are able to enter up to 4000 alphanumeric characters. The Bulletin Board also accepts HTML code. Please contact your IT Department or Account Manager for assistance. Always Click "Update" at the bottom of the page to save changes.

To place your company's logo onto the bulletin board, or change an existing logo, e-mail either a .GIF or .JPG formatted graphic, by clicking on the "Email Image" button (your acct number will be tied to the e-mail when you submit your logo request). The technical Support Desk will confirm the integrity of the image and notify the sender when the image will be available for an upload.

| CONTRACT COLUMN                                                    |                                                                                                    | Search .                                                                                                    |                                                                                      | 0                                                                                        | 0                                 | 0                                                           | μ.<br>μ.<br>μ.<br>μ.<br>μ.<br>μ.<br>μ.<br>μ.             | HU           |
|--------------------------------------------------------------------|----------------------------------------------------------------------------------------------------|----------------------------------------------------------------------------------------------------|--------------------------------------------------------------------------------------|------------------------------------------------------------------------------------------|-----------------------------------|-------------------------------------------------------------|----------------------------------------------------------|--------------|
|                                                                    | PO Orders                                                                                                    | 🗐 Order By itum 🖒 Shoppi                                                                                                    | ng Lists 🔠 Proprietary Items                                                         | 🖓 Bulletin Board                                                                         | 🗄 Ny Tên                          | C Subscriptions                                             |                                                          | Account 2121 |
| Bulletin Bo                                                        | ard & Messages                                                                                                    |                                                                                                    |                                                                                      |                                                                                          |                                   |                                                             |                                                          |              |
| Logo<br>Here                                                       | Automation script in e<br>We are very excited to b<br>Your company-wide sho<br>core items.<br>Click <u>HERE</u> for the Burke | xecution<br>be taking care of your business! F<br>spping list will identify value price<br>t Neurological institute Best Value                                            | Vease see below for informatio<br>td items pre-chosen for you jfr<br>e items ListIII | in toghdijn make your :<br>igjkoffigwith the licon.                                      | shopping exper<br>This eliminates | lence quicker and more effi<br>searching for the best price | cient.<br>: on your                                      | Edit         |
|                                                                    | To access the on-line tur<br>Automation script in exe                                                                         | torials <u>click here,</u><br>ecution                                                                                                    |                                                                                      |                                                                                          |                                   |                                                             |                                                          |              |
| stomer Service                                                     | To access the on-line tur<br>Automation script in exe                                                                         | torials <u>crick here,</u><br>ecution<br>Company Info                                                                                                    |                                                                                      | Resources                                                                                |                                   | Shoppin                                                     | 19                                                       |              |
| tomer Service                                                      | To access the on-line tu<br>Automation script in exe                                                                          | torials <u>cilck here,</u><br>ecution<br>Company Info<br>Corporate Suttainability                                                                                         |                                                                                      | Resources<br>Store Locator                                                               |                                   | Shoppin<br>Subscript                                        | ng<br>Long                                               |              |
| stomer Service<br>p Center<br>esk Order Status                     | To access the on-line tu<br>Automation script in exe                                                                          | torials <u>cilck here,</u><br>ecution<br>Company Info<br>Corporate Sustainability<br>Terms of Use                                                                         |                                                                                      | Resources<br>Store Locator<br>Services                                                   |                                   | Shoppin<br>Subscript<br>Greener C                           | 19<br>Sons<br>Diffsa Products                            |              |
| stomer Service<br>Ip Center<br>eck Order Status<br>t Card Balance  | To access the on-line tu<br>Automation script in exe                                                                          | torials <u>cilck here,</u><br>ecution<br>Company Info<br>Corporate Sustainability<br>Terms of Use<br>Privacy Policy                                                       |                                                                                      | Resources<br>Store Locator<br>Services<br>Web Demo Videos                                |                                   | Shoppin<br>Subscript<br>Greener C<br>Store Pur              | 19<br>ions<br>Dhise Products<br>chairing Card            |              |
| istomer Service<br>Ip Center<br>eck Order Status<br>t Card Balance | To access the on-line tu<br>Automation script in exe                                                                          | torials <u>crick here,</u><br>ecution<br>Company Info<br>Corporate Sustainability<br>Terms of Use<br>Philacy Policy<br>Terms & Conditions                                 |                                                                                      | Resources<br>Store Locator<br>Services<br>Web Demo Videos<br>User Guide                  |                                   | Shoppin<br>Subscript<br>Greener C<br>Store Pur<br>Ontine Ca | 19<br>fors<br>Phila Products<br>chairing Card<br>inslogs |              |
| istomer Service<br>Ip Center<br>eck Order Status<br>t Card Balance | To access the on-line tu<br>Automation script in exe                                                                          | torials <u>click here,</u><br>ecution<br>Company Info<br>Corporate Sustainability<br>Terms of Use<br>Privacy Policy<br>Terms & Conditions<br>Office Depost Tracking Tools |                                                                                      | Resources<br>Store Locator<br>Services<br>Web Demo Videos<br>User Guide<br>Butetin Board |                                   | Shoppin<br>Subscript<br>Greener C<br>Store Pur<br>Ontine Ca | 9<br>fors<br>PHSs Products<br>chasing Card<br>inslops    |              |

### Dashboard

Also on the homepage, you will find the Spend Analysis dashboard. Click "View Dashboard" to see more options. You can also access the Dashboard via the My Account icon where you will find a suite of reports including "Spend Analysis", "User Activity" and "Savings Opportunities".

**PLEASE NOTE:** Dashboard views are dependent upon the User's Account setup. Users will only see this option on the homepage if "Dashboard" has been enabled on their user profile.

**Dashboard Continued** 

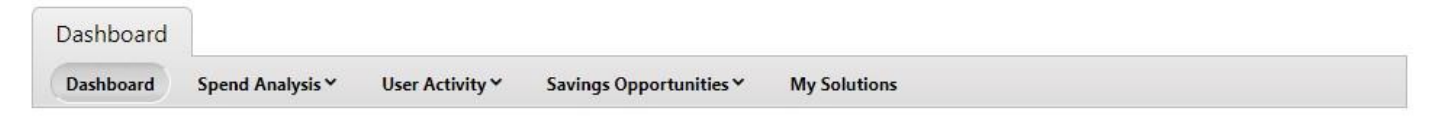

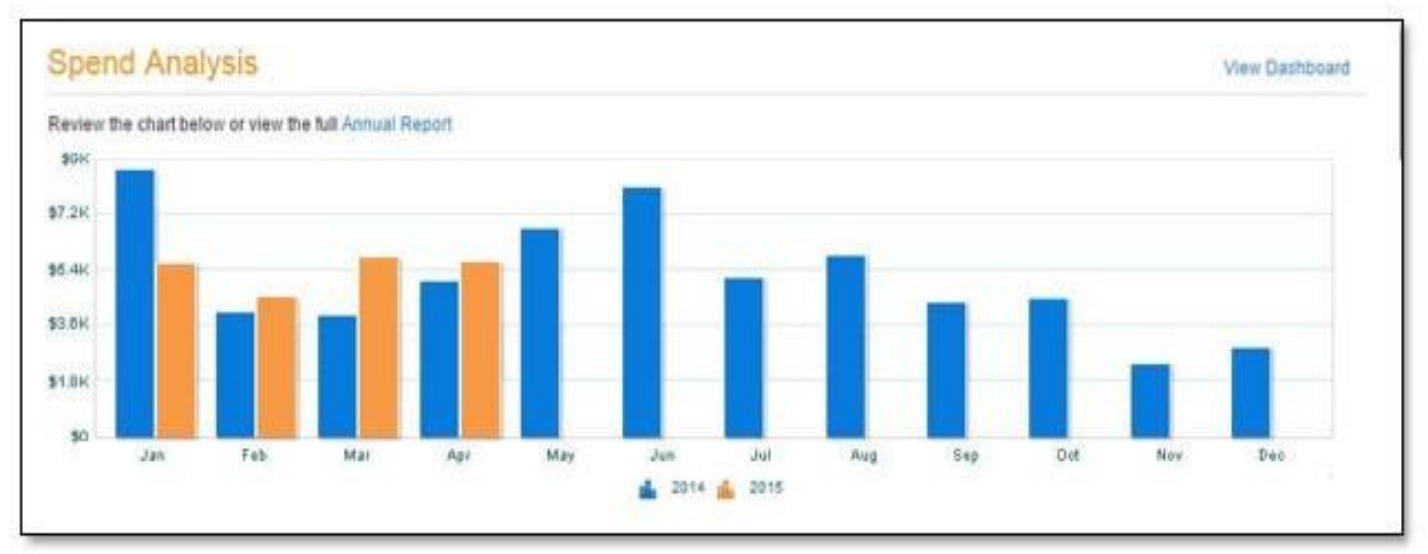

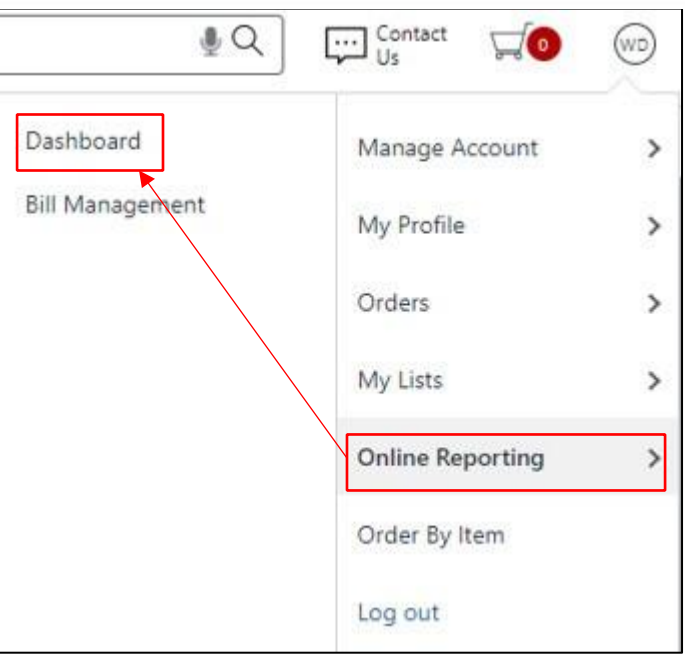

# **Dashboard Continued**

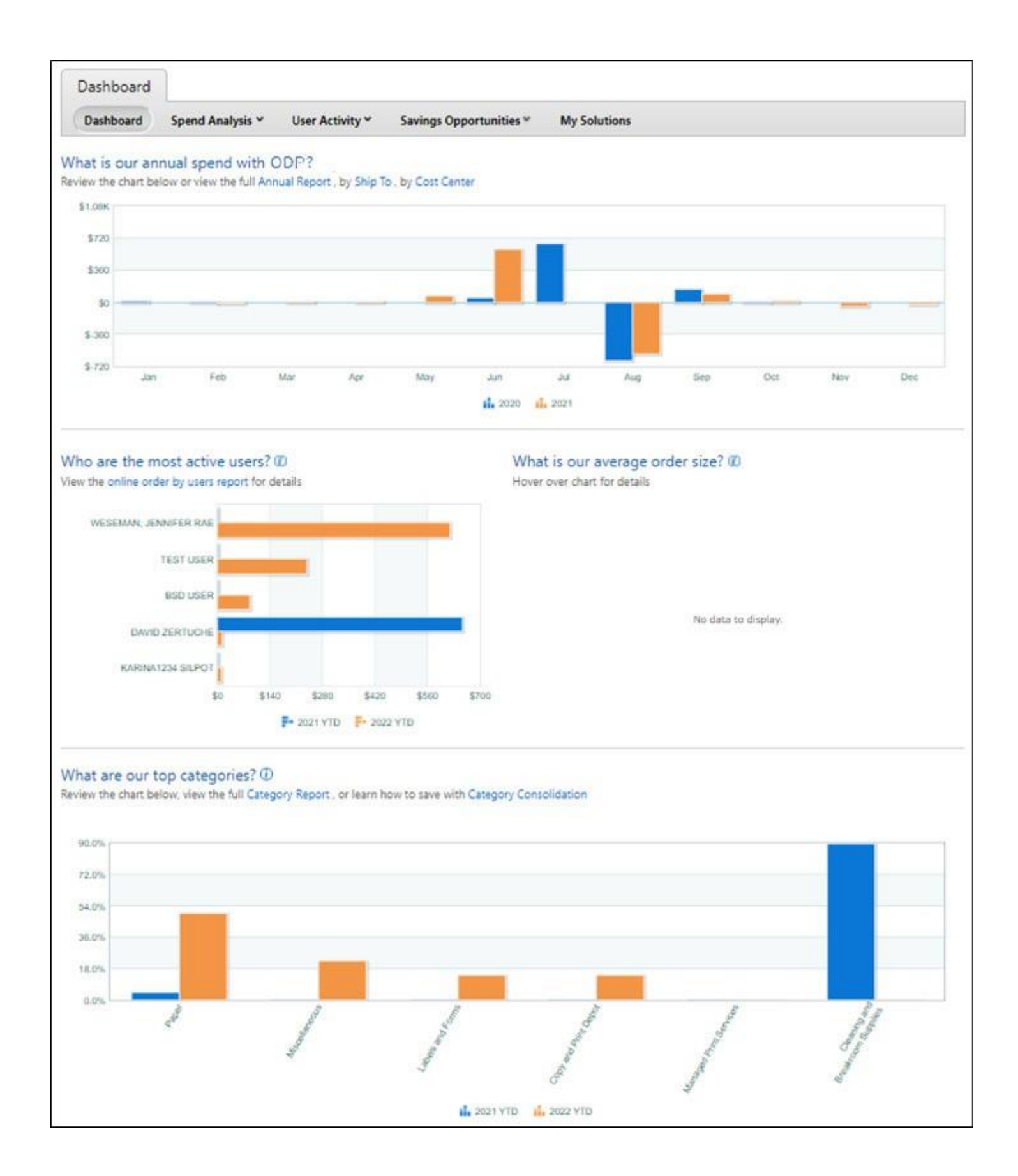

# Chapter 3: Order Entry

# **Searching the Catalog**

You can search for products by keyword, ODP Item Number, Manufacturer Number, Customer Item Number, or Category. Searching by Item Number displays only one item while searching by keyword might yield a page or more of results.

For your shopping convenience, the Search feature appears on every page on the site.

# **Category Search**

Select a category to browse by clicking on the category header in the navigation bar. Or, by placing your cursor on a product group, like Office Supplies, Furniture or Technology, the page will expand to show a list of all categories available. Select a category to view. Next, the page displays a list of subcategories, which you can select to view a list of all the items available.

| BUSINESS SOLUTIONS"                                                                                                    | Products A Services                                                                                               | Search                                                                                                    | 000000000000000000000000000000000000000                                                    | <u> થ</u> ⊂ વ્રાજ્ય વ્યવસાય વ્યવસાય વ્યવસાય ચ્                                                                                           |
|----------------------------------------------------------------------------------------------------|----------------------------------------------------------------------------------------------------|----------------------------------------------------------------------------------------------------|--------------------------------------------------------------------------------------------|----------------------------------------------------------------------------------------------------|
| 0                                                                                                    | Office Supplies                                                                                                   | Art & Craft Paper                                                                                                    | es 📿 Subscriptions                                                                         | Account: 21217836                                                                                                    |
| Colored Paper                                                                                                    | Paper                                                                                                    | Cash Register & Thermal Rolls<br>Certificates & Covers                                                                                                    | ser Printer Paper                                                                          | Continuous Feed Computer Paper                                                                                                    |
|                                                                                                    | Cleaning<br>Electronics<br>Fumiture                                                                               | Copy & Printer Paper<br>Filler & Graph Paper<br>Index Cards                                                                                                    |                                                                                            |                                                                                                    |
| Cover & Card Stock                                                                                                    | School Supplies<br>Computers & Accessories<br>Print & Copy                                                        | Notebooks & Pads Photo & Presentation Paper Sticky Notes & Flags See All Paper Products                                                                                                    |                                                                                            |                                                                                                    |
|                                                                                                    | Ink & Toner<br>Proprietary Items                                                                                  |                                                                                                    |                                                                                            |                                                                                                    |
| Results foro                                                                                                    |                                                                                                    |                                                                                                    |                                                                                            | What's New?                                                                                                    |
| 0 Results                                                                                                    |                                                                                                    |                                                                                                    |                                                                                            | Relevance                                                                                                    |
| Why is it important to Have the R<br>Having the right office furniture sho<br>storage, and more<br>You also don't have to cut back on-<br>different price ranges, materials, sh<br>HON Office Furniture<br>Service Office Furniture | ight Office Furniture?<br>uld be a priority since it dicti<br>quality or choice if you're try<br>ries, and sizes. | as the comfort of staff, aids in productivity, and reflects a company's image. Whether it's hom<br>g to furnish a small office space. Selections from major manufacturers — such as HON offic | e office furniture or destined for company<br>e furniture, Sauder office furniture, and Br | v offices, typical shopping lists include ergonomic seating, desks,<br>ush office furniture — include a full range of necessary items in |

**Please Note:** On the search results page each line item displays an "Add to Cart" and an "Add to Shopping List" button. "Add to Cart" adds the item to the Shopping Cart for purchase and "Add to Shopping List" adds the item to Saved List for future reference.

You can narrow your search by selecting from the search refinement options located on the left side of the page.

# **Keyword Search**

Typing a keyword in the "Search" field will display "Search Suggestions" and "Category Matches".

| OCO Prode                                                                                                    | ucts 🗸 Services 🗸 🏾                                                                    | Laptop X 🖢 Q                                                                                                    |                                              | <b>F</b>                               |                        |
|----------------------------------------------------------------------------------------------------|----------------------------------------------------------------------------------------|----------------------------------------------------------------------------------------------------|----------------------------------------------|----------------------------------------|------------------------|
| BUSINESS SOLUTIONS"                                                                                                    | <u> </u>                                                                               | We Recommend:                                                                                                    | 0                                            | 0000000                                | 0000000                |
|                                                                                                    | © Orders                                                                               | hp laptop                                                                                                    |                                              | Account: 21217836                      |                        |
|                                                                                                    |                                                                                        | touch screen laptops                                                                                                    | -                                            | C 1949.                                |                        |
| Colored Paper                                                                                                    | Copy & I                                                                               | dell laptop                                                                                                    | ous Feed Comput                              | er Paper                               |                        |
| NAC                                                                                                    | J                                                                                      | lenovo laptop                                                                                                    | 11                                           |                                        |                        |
| 1 the second                                                                                                    |                                                                                        | refurbished laptops                                                                                                    |                                              |                                        |                        |
| Vitadity Colory                                                                                                    |                                                                                        | laptop stand                                                                                                    |                                              |                                        |                        |
|                                                                                                    |                                                                                        | laptop backpack                                                                                                    |                                              |                                        |                        |
|                                                                                                    |                                                                                        | laptop sleeve                                                                                                    |                                              |                                        |                        |
|                                                                                                    |                                                                                        | laptop bag                                                                                                    |                                              |                                        |                        |
| Cover & Card Stock                                                                                                    | Perforated                                                                             | laptop case                                                                                                    |                                              |                                        |                        |
|                                                                                                    | Г                                                                                      | Category Matches:                                                                                                    |                                              |                                        |                        |
| Neental: togic this<br>methods                                                                                                    | -                                                                                      | Laptop Computers                                                                                                    |                                              |                                        |                        |
|                                                                                                    |                                                                                        | Laptop Bags                                                                                                    |                                              |                                        |                        |
|                                                                                                    |                                                                                        | Rolling Laptop Bags                                                                                                    |                                              |                                        |                        |
|                                                                                                    | L                                                                                      | Touch Screen Laptops                                                                                                    |                                              |                                        |                        |
|                                                                                                    |                                                                                        | Laptop Replacement Batteries                                                                                                    |                                              |                                        |                        |
| Results for                                                                                                    |                                                                                        | Refurbished Laptops                                                                                                    |                                              |                                        | What's New?            |
|                                                                                                    |                                                                                        |                                                                                                    |                                              |                                        | THILE TOWN             |
| 0 Results                                                                                                    |                                                                                        |                                                                                                    | BB I≣ Sort by:                               | Relevance                              | -                      |
| ·                                                                                                    |                                                                                        |                                                                                                    |                                              |                                        |                        |
| Why is it important to Have the Right Offic<br>Having the right office furniture should be a p<br>storage, and more.<br>You also don't have to cut back on quality or<br>different price ranges, materials, styles, and<br>HON Office Furniture<br>Bush Office Furniture<br>Bush Office Furniture | ce Furniture?<br>priority since it dictates th<br>choice if you're trying to<br>sizes. | e comfort of staff, aids in productivity, and reflects a company's image. Whether it's home office furniture or destined for company offices, typical s<br>furnish a small office space. Selections from major manufacturers — such as HON office furniture, Sauder office furniture, and Bush office furniture | hopping lists includ<br>e — include a full r | e ergonomic seati<br>ange of necessary | ng, desks,<br>items in |

# **Advanced Sorting**

With advanced sorting, you can sort your search results using attributes such as "Price", "Best-Value" or "Contract Items". Advanced sorting is only available when less than 400 results appear. Please use one of the search refinement options to narrow your search to less than 400 results.

| 88 I≣ | Sort by: | Relevance      | • |
|-------|----------|----------------|---|
|       |          | ✓ Relevance    |   |
|       |          | Best Value     |   |
|       |          | Contract Items | 1 |
|       | S        | New Arrival    |   |
|       |          |                |   |

# **Icon Legend**

### As you are viewing products, you will see various icons displayed beneath the product details.

The Icon Legend below represents special attributes for products that can be purchased through ODP. Some icons may not apply to all accounts.

### M Delivery only

Indicates items that are available for delivery only.

### Store Pickup of Online Order Available

Indicates these items may be purchased online and acquired at the Office Depot® store you've selected.

#### Sold in Stores

Indicates these items may be purchased at Office Depot® stores. Item availability may vary based upon location.

#### > HUB

HUB - Historically Underutilized Businesses include minority-owned, women-owned, disabled-owned, veteran-owned, and small (SBA 8(a), SDB, and HUB Zone) businesses.

#### Refurbished

Indicates product has been serviced and restored to original state by manufacturer. It has been tested and is in a good working condition. \*Volume

#### Discount Available

Indicates item has added cost reduction based on quantity ordered.

#### ØNon-Returnable

Indicates items that are shipped directly from the manufacturer. Because these items are special order, please note that ODP is unable to accept returns. Cancellation of orders may be done only on the d ay of purchase.

Best Value Indicates Core List items that are specially priced for your account.

#### SELECT

Indicates items that are contained in the Business Select Catalog.

#### \*FSSI\*

indicates the item is covered under FSSI OS2 BPA GS-02F-XA009

#### PREFERRED

Indicates additional items with discounted pricing for your specific account.

#### SCHOOL ITEM

Indicates school related items with pricing that has been negotiated for your specific account.

#### C Restricted Item

Indicates items that your organization chose to be restricted from purchase.

#### Clearance

Clearance items available while supplies last. Quantity varies by location. Pricing available through OfficeDepot.com only.

#### Custom Product

Indicates this special order product may be customized by you during the order process.

### FURNITURE DELIVERY

Oversized items, based on product dimensions or weighing more than 70lbs, are charged a delivery fee based on the method of shipment and destination. This charge is per order, regardless of how man y products are ordered. Actual delivery prices will be provided at point of sale and may be reviewed at any time during your shopping experience by clicking on the checkout button. Delivery expected within n seven business days of purchase; valid for in stock furniture and oversized technology.

#### Freight Delivery

Freight Delivery service is available for large technology items (greater than 70 lbs.). In most instances, there is no fee for Standard Delivery. These items are delivered by freight trucks that are approxima tely 56 inches above the ground. These trucks are designed to load and unload items at a loading dock. Most items require a fork-lift. Freight with Liftgate Delivery service is available for an additional cost.

#### Expedited Delivery

Expedited Delivery Service available for certain technology items, and certain technology items may require additional time in transit. Faster service for certain technology items, Next Business Day and N ext Business Day AM delivery are available for an additional cost.

#### Same Day Delivery

Order by 10 AM, get your order by 5 pm that same day. Available for a fee of \$14.95 on most stock orders. Excludes Furniture. Not available in all areas.

#### GSA Schedule

Indicates the item is covered under GSA Contract GS-14F-0040K.

#### Not on GSA Contract

Indicates the item is not on GSA Contract and is sold on an open market basis.

### LIMITED PURCHASE

Indicates the item is available for limited purchase. See Bulletin Board statement for dollar limit.

#### 3 Day Delivery

- > 2-3 Day Delivery
- + 4-7 Day Delivery
- > 8-14 Day Delivery

#### ▶ 15-21 Day Delivery

Indicates items that are outside of the regular delivery area, will be delivered in the time specified.

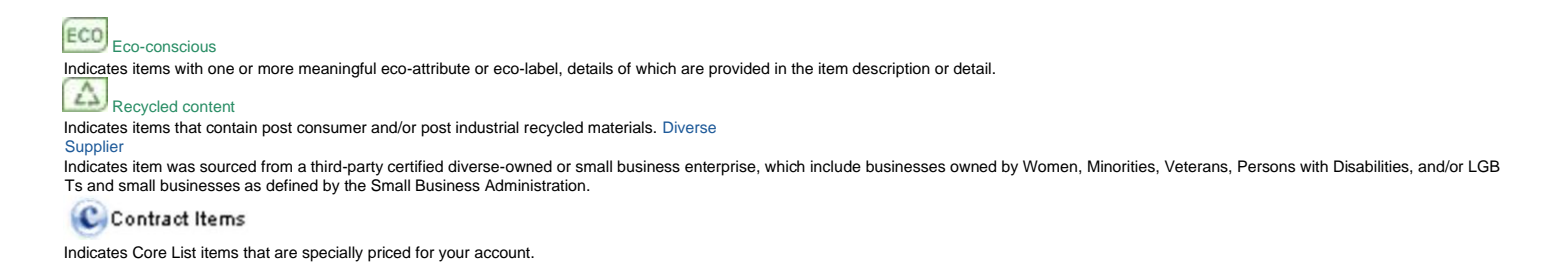

# **Greener Purchase Program**

Reduce your environmental footprint by shopping our "Greener Office". Learn more about the Greener Purchase Program which is a useful set of tools to help you save time and money while reducing your environmental footprint. Details can be found at the following link: https://www.odpbusiness.com/l/marketing/greener-office

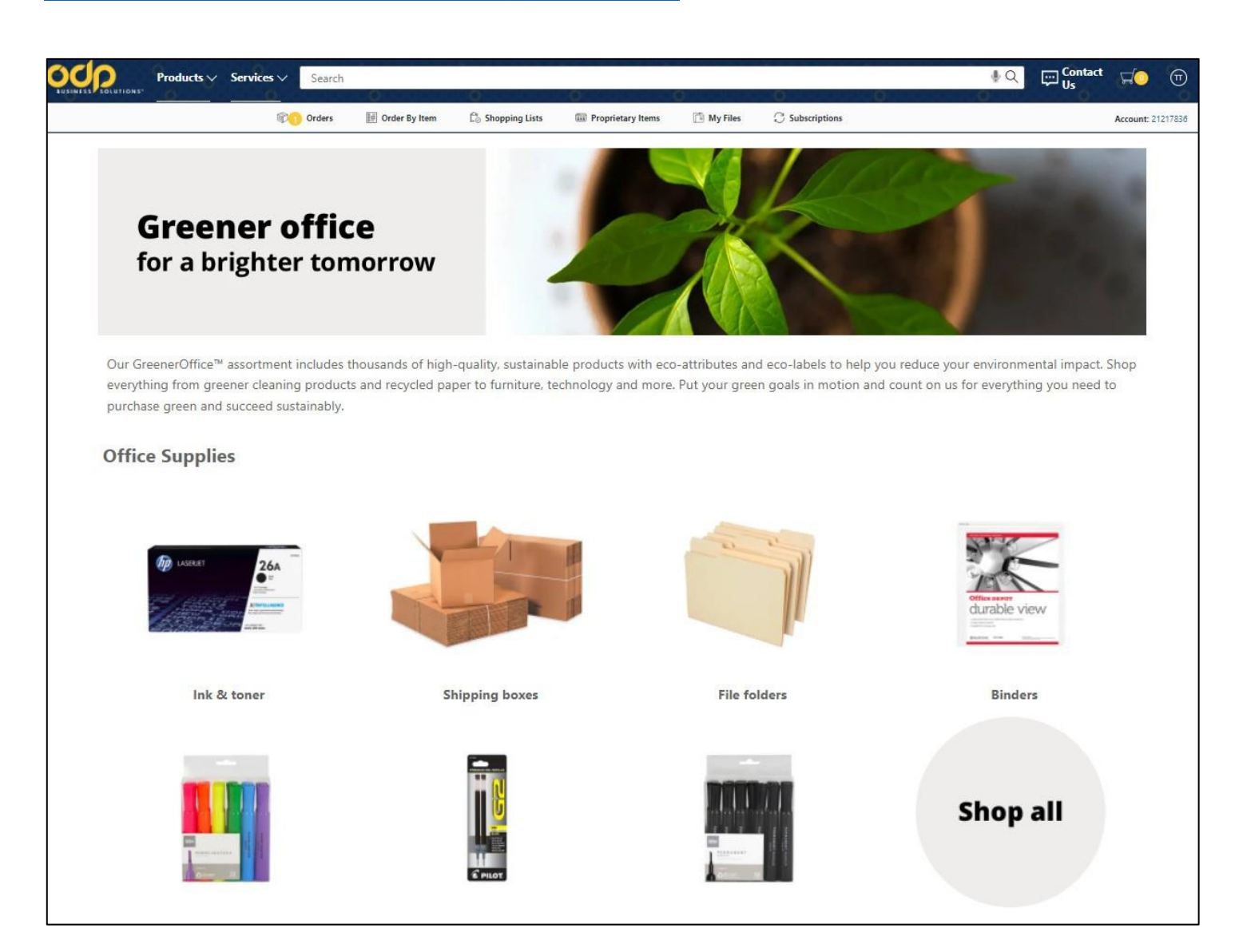

# **Eco-Friendly and Diverse Supplier Filters**

Filter search results using "Green" or "Diverse Supplier" attributes such as Women-Owned, MinorityOwned, Veteran-Owned, LGBTQ and AbilityOne businesses.

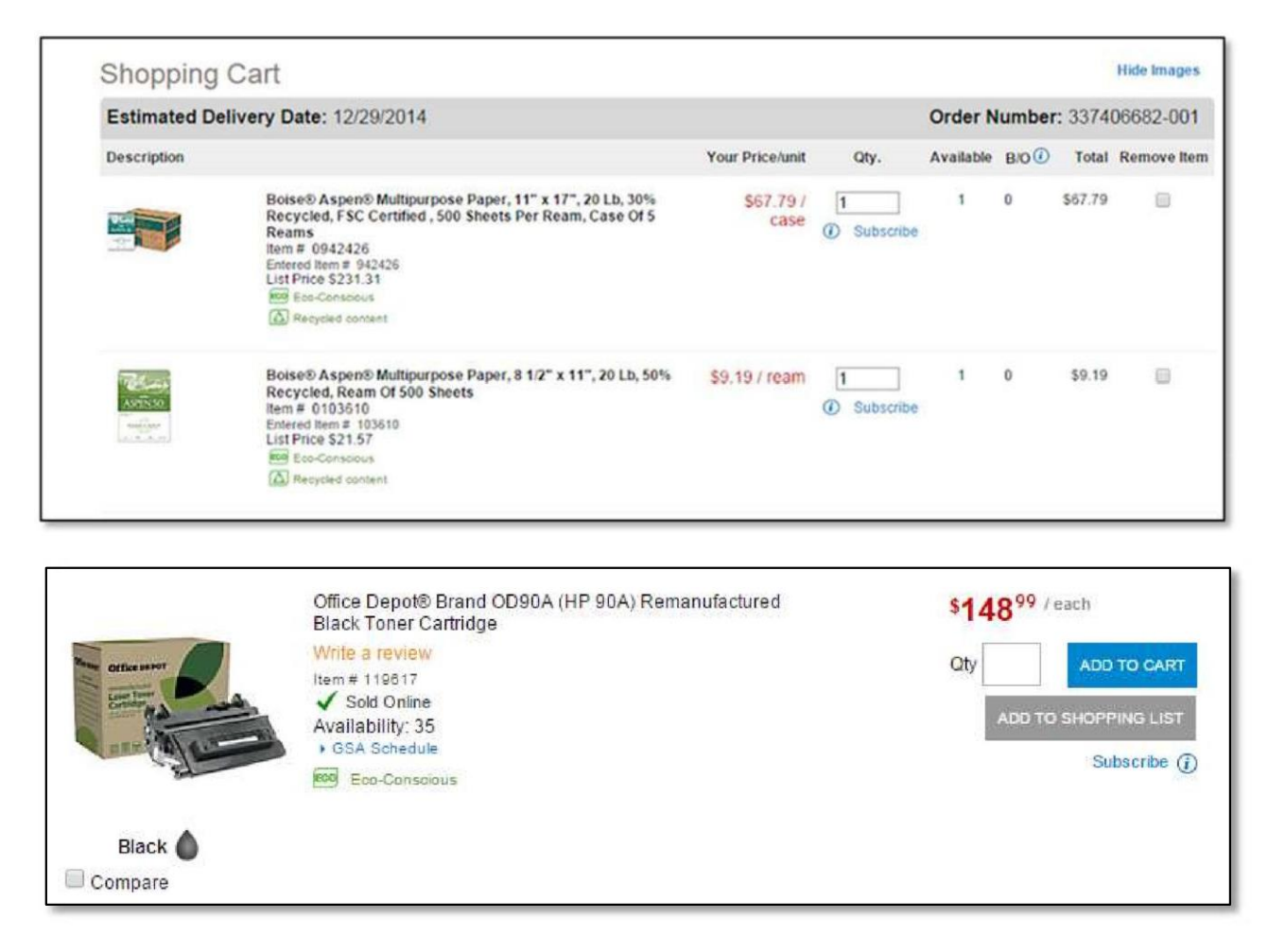

# Shop ODP Brand

You can save money by shopping with the ODP Private Brand. From pens to paper, and even storage, the ODP private brand label is one you can trust for quality produces at a great price.

# **My Shopping Lists**

There are two different types of "Shopping Lists" for fast and efficient ordering.

- Company-Wide lists are crated and maintained by your Company Program Administrator or Super User and can be used for ordering by all users.
- Personal lists are only accessible for the individual user who created it.

To begin working with a Shopping list, select "My Lists" at the top of the page. The "My Shopping Lists" pate appears with an index of currently available shopping lists. Once you have opened the list you can change the item quantities if needed, checkmark the box next to each item to select and click "Add to Cart" at the bottom of the page.

# **Create New List**

You can also click "Create Shopping List" and the "Create a New List" window will open.

| Home / My Lists                               |                          |                           |                      |
|-----------------------------------------------|--------------------------|---------------------------|----------------------|
| My Lists                                      |                          |                           | What's New?          |
| Search by list name, list description, or ite | em #.                    |                           |                      |
| Search                                        | Q List Type<br>All Lists | ✓ Reset                   | Create Shopping List |
| List Name 🗘                                   | List Type 🗘              | Description ≑             | Favorite             |
| 042517                                        | Personal Shopping List   | -                         |                      |
| Best Value                                    | Company Wide             | Company Reviw with Brooke |                      |
| breakroom                                     | Company Wide             | -                         |                      |
| cleaning and breakroom                        | Company Wide             | -                         |                      |
| cleaning stuff                                | Company Wide             | -                         |                      |
| Common Items                                  | Personal Shopping List   | Front Office              |                      |
|                                               | Company Mida             |                           |                      |

# **Email Shopping List**

You can email your entire shopping list to others by selecting the "Share" button when viewing your shopping list.

| Best Value   |                                                                                                    |                         |                                                                                                    |                                                                     | What's New?                                              | Summar           |
|--------------|----------------------------------------------------------------------------------------------------|-------------------------|----------------------------------------------------------------------------------------------------|---------------------------------------------------------------------|----------------------------------------------------------|------------------|
| Company Edit |                                                                                                    | Item #                  | + Searc                                                                                                    | :h                                                                  | Q                                                        | Subtotal         |
| Select All   |                                                                                                    |                         |                                                                                                    | Share Copy                                                          | Move Delete                                              | Fatimate         |
|              | Boise ® X-9 ® Multi-Use Print & Copy Paper, Letter S<br>Per Ream, Case Of 10 Reams<br>Item # 196517 Manufacturer # 0X9001-CTN<br>Contract Items  GSA | Category<br>Copy & Mu   | Complete the de<br>You can add m<br>ODP Test User<br>Your Email Address*                                                                                   | Email your Lis<br>tails below and share t<br>ulti emails when separ | the page with others<br>ated by semicolon.<br>* Required | ×<br>Information |
|              | Boise® X-9® Multi-Use Print & Copy Paper, Letter S<br>Per Ream, Case Of 10 Reams<br>Item # 196517 Manufacturer # 0X9001-CTN                          | Category –<br>Copy & Mu | noreply@odpbusiness.c         Redpicnt email *         Test@odpbusiness.com         Comments         Please review these iter         Send me a copy of th | is email<br>Send                                                    |                                                          |                  |

# **Product Comparison**

When searching for items you will see a "Compare" box next to each item. To compare the different product features of up to four items, check the "Compare" box. After checking the box, the site will redirect to the Product Comparison page. Remove an item from the Comparison by clicking "Remove" just above the image.

| Product Comparison                                                                                                    |                                                                                                    |                                                                                                    |
|----------------------------------------------------------------------------------------------------|----------------------------------------------------------------------------------------------------|----------------------------------------------------------------------------------------------------|
| Continue Shopping                                                                                                    |                                                                                                    | Remove all 📑 Print                                                                                                    |
| ×                                                                                                    | x                                                                                                    | ×                                                                                                    |
| ······································                                                                                                    | 2.                                                                                                    |                                                                                                    |
| HP Pavilion x360 15-er0225od<br>Convertible Laptop, 15.6" Touch<br>Screen, Intel® Core™ i5, 8GB Memory,<br>256GB Solid State Drive, Wi-Fi 6,<br>Windows® 11, 4Z370UA#ABA<br>Item # 2879493 | HP 15-dw3225od Laptop, 15.6"<br>Screen, Intel® Core™ i5, 8GB Memory,<br>512GB Solid State Drive, Windows®<br>11, 4Z237UA#ABA<br>Item # 3132646 | Dell <sup>™</sup> Inspiron 3511 Laptop, 15.6"<br>Touchscreen, Intel® Core <sup>™</sup> i7, 16GB<br>Memory, 512GB Solid State Drive,<br>Windows® 11, I3511-7658BLK-PUS<br>Item # 3317703 |
| \$734.99 each                                                                                                    | \$674.99 each                                                                                                    | \$969.99 each                                                                                                    |
| Add to Cart                                                                                                    | Add to Cart                                                                                                    | Add to Cart                                                                                                    |
| Rating<br>★★★★★ (62 Reviews)                                                                                                    | * * * * (64 Reviews)                                                                                                    | * * * * * (46 Reviews)                                                                                                    |
| Price<br>\$734.99 each                                                                                                    | \$674.99 each                                                                                                    | \$969.99 each                                                                                                    |
| Backlit Keyboard<br>No                                                                                                    | No                                                                                                    | Yes                                                                                                    |
| Color<br>Natural Silver                                                                                                    | Natural Silver                                                                                                    | Black                                                                                                    |
| Depth<br>9.02 In.                                                                                                    | 9.53 in.                                                                                                    | 9.27 In.                                                                                                    |
| Height<br>39/50 In.                                                                                                    | 39/50 In.                                                                                                    | 37/50 In.                                                                                                    |

You can add an item to the shopping cart from this page by clicking the "add to cart" button. You can remove items from this page by clicking the "Remove All" link on the top right of the page.

# **Order by Item Number**

The order by item number feature allows you to add items directly to the shopping cart or shopping list. Simply enter the item numbers and desired quantities, then click "Add to Cart" or "Add to List". The item image, description and price for the item you entered are displayed when you enter the item number. You can click enter more items to add additional lines. Once you click the "Add to Cart", all items will be added to the shopping cart.

| 🖗 🚺 Orders 📰 Order By Item                                                                            | 🖒 Shopping Lists 👘          | Proprietary Items | My Files C | Subscriptions | Account: 21217836 |
|----------------------------------------------------------------------------------------------------|-----------------------------|-------------------|------------|---------------|-------------------|
| s / Order By Itom Number                                                                              |                             |                   |            |               |                   |
| rder By Item Number                                                                                   |                             |                   |            |               |                   |
| er the item number and quantity for each item you would like to order in the                          | e appropriate fields below. |                   |            |               |                   |
| ITEM DESCRIPTION:                                                                                     | PRICE:                      | ITEM NUMBER:      | QTV:       | COMMENTS:     |                   |
| Zebra® Z-Grip™ Retractable Balipoint Pens, Medium Point, 1.0 i<br>Clear Barrel, Black Ink, Pack Of 24 | mm, \$14.39 / pack          | 295825            | 1          | *             |                   |
|                                                                                                    |                             |                   |            |               |                   |
| TEM DESCRIPTION:                                                                                      | PRICE.                      | ITEM NUMBER:      | QTY:       | COMMENTS:     |                   |
|                                                                                                    |                             |                   |            |               |                   |
| TITEM DESCRIPTION:                                                                                    | PRICE:                      | ITEM NUMBER:      | QTY:       | COMMENTS:     |                   |
|                                                                                                    |                             |                   |            |               |                   |
|                                                                                                    |                             |                   |            |               |                   |

### Ink & Toner

The Ink & Toner Finder provides a hassle-free way of replenishing your printing supplies, matched to your machine. You can access the "Ink & Toner" finder option from the dropdown under the "Products" header. Select the brand, printer and Model from the drop-down lists or enter the cartridge number or printer model. When the results appear, you can save your printer under the 'My Printers' section, so it's ready the next time you order.

|               | Search | by Printer or Cartridge     |         |
|---------------|--------|-----------------------------|---------|
| 1 Brands      | Enter  | Cartridge Number or Printer | Model Q |
|               | OR     |                             |         |
|               |        |                             |         |
|               |        |                             |         |
|               |        |                             |         |
| O My Printers |        |                             |         |
| My Printers   |        |                             |         |

# **Recycling Program**

Recycle your Ink and Toner cartridges and earn rewards for your Office or School. For more information, please click the following link:

### https://www.odpbusiness.com/l/marketing/greener-office

# **GreenerOffice™ Programs and Tools**

Find simple ways to help you improve your sustainability and shop greener products and services across every area of your business. Plus learn about our own corporate sustainability efforts! Learn more about our Greener Purchasing Program

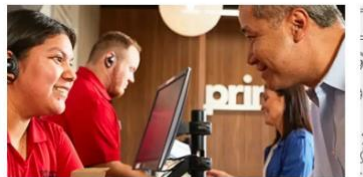

### Ink & Toner Recycling Help create less waste and keep ink & toner cartridges out of

ink & toner cartridges out of landfills.

Learn more

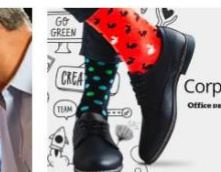

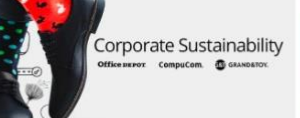

# **Corporate Sustainability** See how we're helping our people,

communities and business thrive.

Learn more

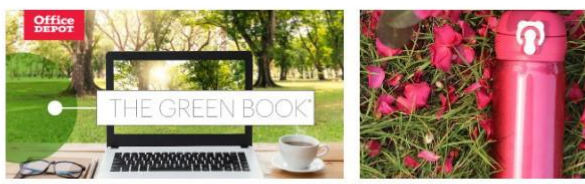

# The Green Book® Digital Catalog

Making greener choices is much easier with this interactive, visual showcase.

Learn more

### Make a Difference - Go Greener

Eco-conscious products and life style changes that add up to make a big difference.

Read more

# **Custom Printing**

These features allow you to design and order your own customized stamps, business stationery, business cards, forms, etc. The page can be accessed from the "Products" drop down and selecting Print and Copy.

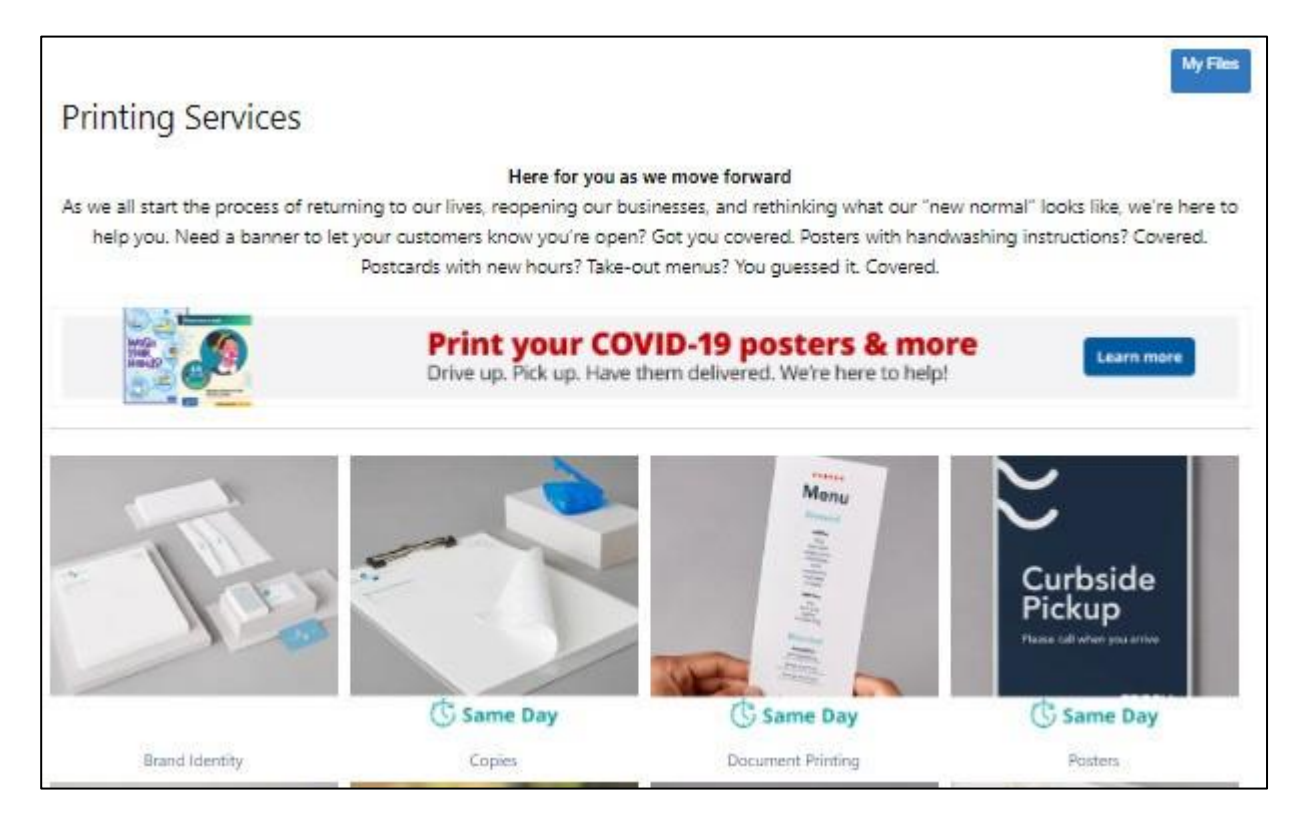

Once you enter the Custom Printing homepage, choose one of the categories, select and design the item, then add it to the shopping cart. Once you add the item to the cart, you can continue to add items or proceed to checkout.

# PLEASE NOTE:

- If Custom Printing items are ordered with non-Custom Printing items, the Custom Printing items will be given a separate order number which may also be viewed/tracked on the Order Tracking page.
- Custom Printing orders are considered special order items that are sent via UPS, are non-refundable/returnable, and may take 7-10 business days for delivery.

# **Limited Availability**

Ordering online from ODP website gives you access to live inventory. If ODP does not have the quantity, of the item you request available, a "Limited Availability" message will appear.

| Due to | o limited availability, we've kept 15 of the 20 you r                                                                                                    | equested in     | your cart            |
|--------|----------------------------------------------------------------------------------------------------|-----------------|----------------------|
|        | Boise® X-9® Multi-Use Print & Copy Paper, Legal Size (8 1/2" x 14"), 92 (U.S.)<br>Brightness, 20 Lb, White, 500 Sheets Per Ream, Case Of 10 Reams<br>Item # 196643 Entered Item # 196643 | \$355.21 carton | Ships wher available |
|        |                                                                                                    |                 |                      |

The available quantity will be placed in the cart and a backorder will be placed for the remaining quantity. If you do not wish to place a backorder, deselect the checkbox where it states it will ship when available.

# PLEASE NOTE: Customers may choose to suppress the option to backorder items.

| Shopping Ca | rt                                                                                                    |                                      |                                | Continue Shopping 🖷                  |
|-------------|----------------------------------------------------------------------------------------------------|--------------------------------------|--------------------------------|--------------------------------------|
|             |                                                                                                    | Shipping                             | Qty.                           | Price                                |
|             | Boise © X-9 © Multi-Use Print & Copy Paper, Legal<br>Size (8 1/2" x 14"), 92 (U.S.) Brightness, 20 Lb,<br>White, 500 Sheets Per Ream, Case Of 10 Reams<br>Item # 196643 Entered Item # 196643 | Delivery<br>Estimated arrival Apr 12 | 15<br>Save For Later<br>Remove | <b>\$5,328.15</b><br>\$355.21 carton |
|             | Subscribe 🕥                                                                                                    |                                      | Comments                       | Save                                 |

If no message appears and the item(s) are added to the shopping cart, your items are in stock and will be shipped to you on the next delivery day.

If you proceed with the backorder, the shopping cart will display the backordered items.

# **Orders for Future Delivery**

You can place a "Future Order" (advanced, seasonal or school order) and it delivered at a future date of your choosing (no sooner than 21 days and no greater than 180days). To place an order for future delivery, click the 'Click Here' link under 'Schedule Future Delivery' under the "Delivery options" section of the checkout page.

| Delivery options                                                                                                    |                                                                                                    |
|----------------------------------------------------------------------------------------------------|----------------------------------------------------------------------------------------------------|
| Standard Delivery                                                                                                    | Schedule Future Delivery                                                                                           |
| If you are not available to receive this order on the date<br>below, then select a different delivery date (date request<br>applies to stocked items, any items shipped directly from the<br>vendor will be delivered as previously indicated): | To place an order for FUTURE delivery, (delivered in no less than 21 days and no greater than 180 days) Click Here |
| Select a desired delivery date:<br>05/03/2022                                                                                                    |                                                                                                    |
| Delivery order : # 239888289-001                                                                                                    |                                                                                                    |
| Estimated delivery 05/03/2022                                                                                                    |                                                                                                    |

• The delivery date defaults to 21 days out but can be extended to a max of 180 days.

Please Note: Our delivery centers do not start the 21-Day Future Order delivery cycle until after the order is released from approval hold. If the order is released with less than 21 days remaining before the set delivery date, the order will need to be modified before it can be released so that the system can recalculate the delivery date (our Delivery Centers require 21 days to process a future order. All future orders that are not released from approval hold within 60 days from the placement date, will be automatically canceled.

# **Subscription Manager**

With subscription ordering you can setup convenient automatic deliveries of your favorite products. There are no commitments, no obligations, or fees; you can cancel a subscription at any time.

If the price of the item increases or decreases, the amount you are charged on your subscription may also increase or decrease. We'll notify you via email before your items are shipped and we don't charge your method of payment until the items are shipped.

| Subso    | e Depot Automatic<br>criptions Manager |                                     |         | What's New? |
|----------|----------------------------------------|-------------------------------------|---------|-------------|
|          |                                        |                                     |         | Active •    |
| Products | Services                               |                                     | Sort By |             |
|          |                                        | There are no subscriptions to show. |         |             |

# Setting up an Item Subscription

You can start a subscription for an item by selecting "Subscribe" on the item detail page or by clicking "Subscribe" in the shopping cart.

| Hone / Paper / Copy & Hinter Paper / Copy & Multipurpose Paper / Product Details | f         \$73.70 carton           Lot \$475.61         -           -         1           +         Add To Cart                                          |                                            |                                                                                        |      |
|----------------------------------------------------------------------------------|----------------------------------------------------------------------------------------------------|--------------------------------------------|----------------------------------------------------------------------------------------|------|
| Item #19643   Manufacturer #CK9004-CTN Shopping                                  | Add To List                                                                                                    |                                            |                                                                                        |      |
|                                                                                  | Zebra® Z-Grip <sup>™</sup> Retractable Ballpoint Pens,<br>Medium Point, 1.0 mm, Clear Barrel, Black Ink,<br>Of 24<br>Item # 295825 Entered Item # 295825 | Qty.<br>Pack 1<br>Save For Later<br>Remove | Continue Shoppi<br>Price<br>\$14.39<br>\$14.39 pack<br>List Price : <del>\$15.02</del> | ng 🖶 |
|                                                                                  | Subscribed  Monthly Veekly Every other week Every 3 Weeks Monthly Every other month Custodr                                                              |                                            | Comments                                                                               | Save |
| 1000                                                                             | Every 6 Months<br>Banpoint Peris, Mediani Point, 10 min, ordek B                                                                                         | larrel,                                    | \$8.99                                                                                 |      |

Choose subscription frequency from the drop-down menu. Automatically recurring subscription orders will be created on Tuesdays of each week to be delivered on schedule, on the next available business day. When creating a new subscription, the customer is given 5 days "Buyers Remorse" to cancel. This delays the first automatically recurring subscription order by five days if the subscription frequency is set to "Weekly" and the first shipment date selected is the next day.

# **Chapter 4: Checkout**

After you have added the items you wish to purchase to the Shopping Cart, you are now ready to proceed to "Checkout".

# View Cart

You can view the items in the shopping cart at any time by hovering over the Cart icon at the top of the page. To view the full shopping cart and make any final changes before purchasing, click the "Cart" icon or hover over the "Cart".

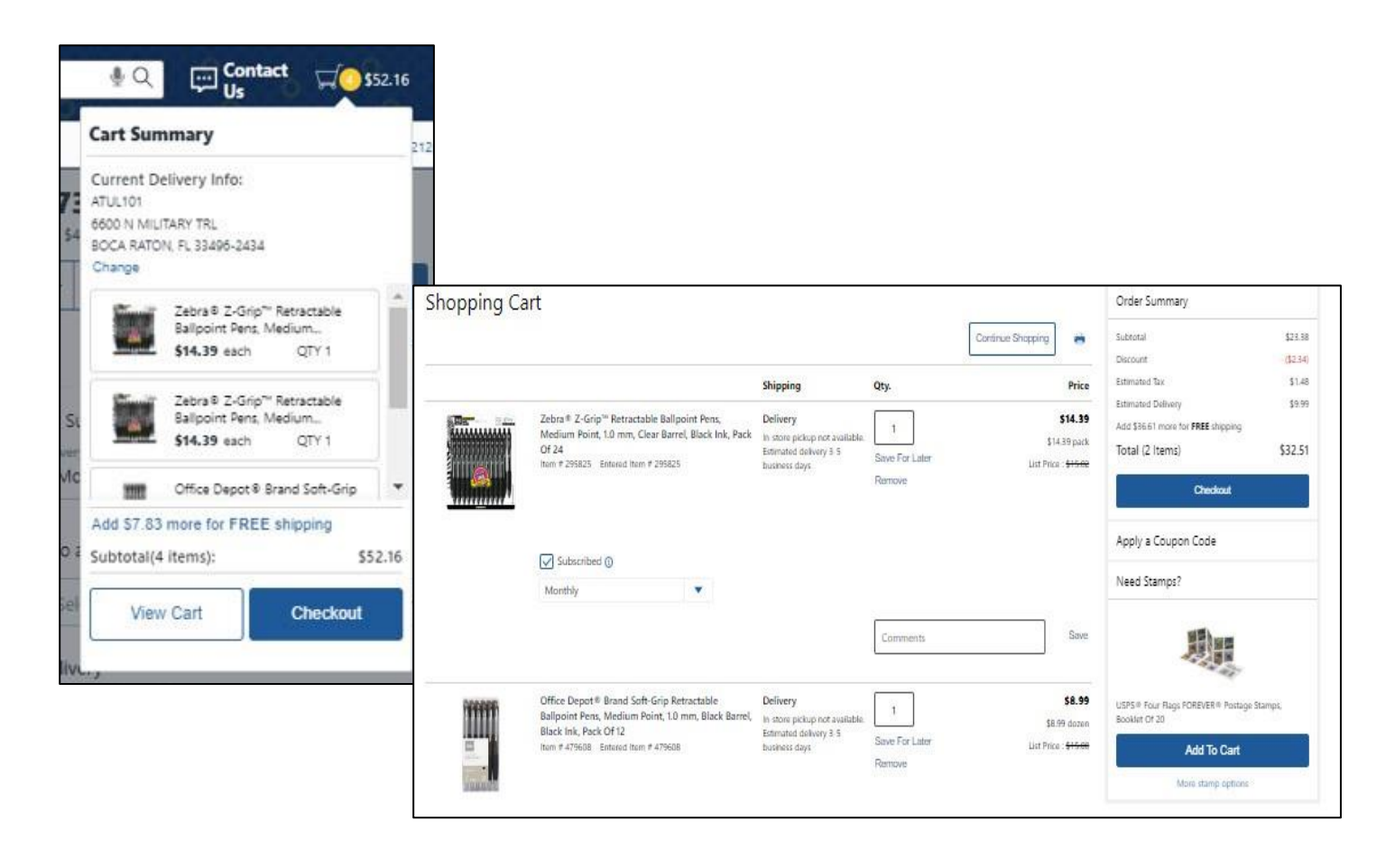

The Shopping Cart page is displayed. Click the view cart or checkout buttons and you can remove items, change quantities, add comments to the items, update cart, empty cart, Save Cart to list, Share Cart, and Checkout.

### **Go Greener**

Depending on your account's settings and item availability, after adding an item to the shopping cart, the option to purchase a greener product may be displayed. If you would like to proceed with the greener, simply click on the "Go Greener" button to view the green alternative. To switch to the greener option, check the "choose this item" box and then click on the "Replace Checked Items" button.

The greener alternative will be added to the shopping cart, replacing the original item.

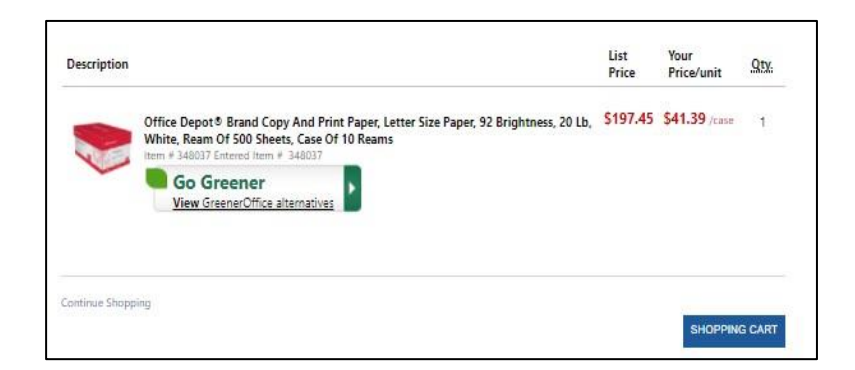

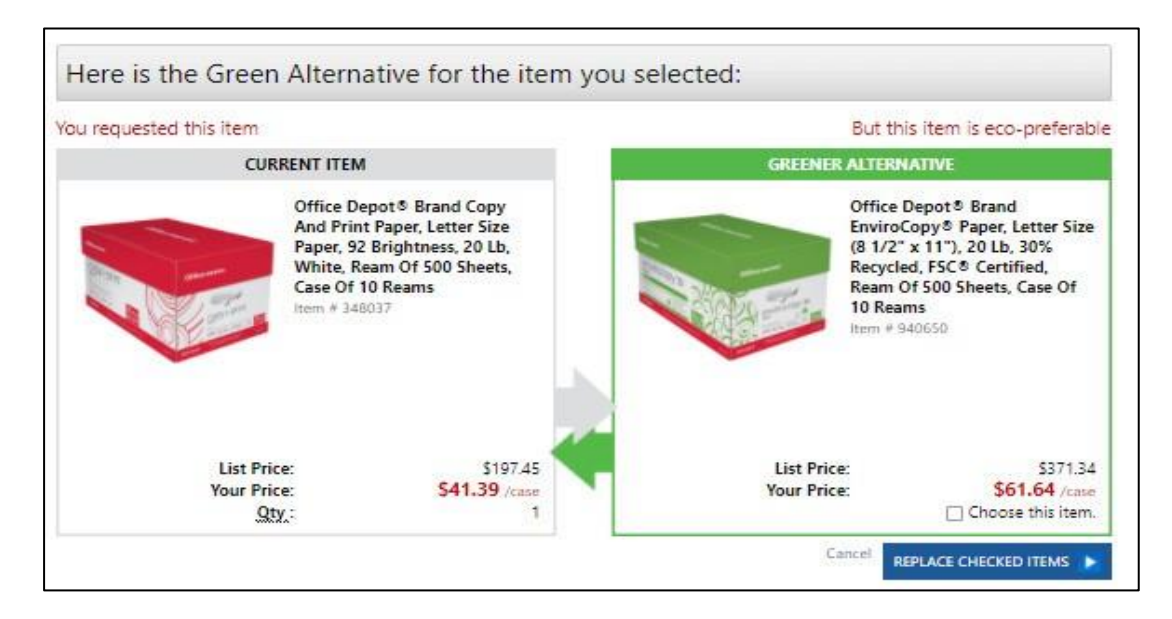

# Share Cart

By allowing you to share the items in your cart with other users, the "Share Cart" option can help consolidate orders, increase the order size, and minimize the number of orders to delivery.

|                     | Share your Ite                          | ems                                                                                                    |                                                                                                    |
|---------------------|-----------------------------------------|----------------------------------------------------------------------------------------------------|----------------------------------------------------------------------------------------------------|
| Please provide th   | ne details below to sha                 | re your selection via e                                                                                                   | mail.                                                                                                    |
|                     |                                         |                                                                                                    |                                                                                                    |
| ess.com             |                                         |                                                                                                    |                                                                                                    |
| ile emails by a sen | ni-colon(;)                             |                                                                                                    |                                                                                                    |
|                     |                                         |                                                                                                    |                                                                                                    |
|                     |                                         |                                                                                                    |                                                                                                    |
| of this email       |                                         | Can                                                                                                    | icel Send                                                                                                    |
|                     | Please provide the series of this email | Share your Ite<br>Please provide the details below to share<br>hess.com<br>ble emails by a semi-colon(;)<br>of this email | Share your Items Please provide the details below to share your selection via en ness.com ole emails by a semi-colon(;) of this email |

### Site Time out

After 30 minutes of inactivity (not clicking a link or button), your session may time out. We recommend that if you are in the process of placing an order and need to stop for more than 30 minutes, save the cart as a unique shopping list or "Save for Later" list.

# Save For Later

"Save for later items" can be add to the shopping cart by clicking the "move to cart" button. Clicking on the item will pull up the item detail and allow the ability to "add to cart" or "Save to List" for ordering at a future date.

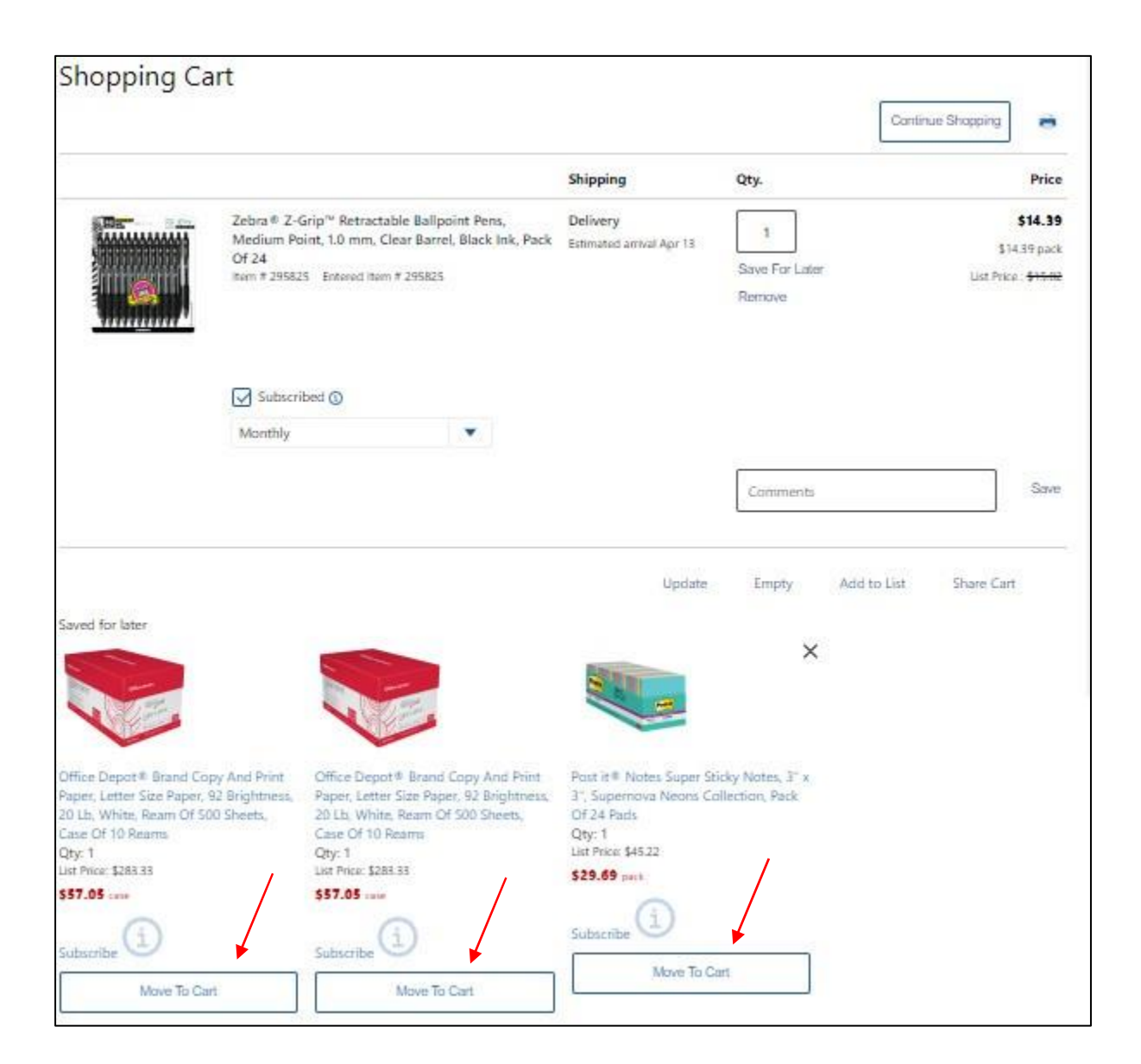

# Moving Saved Items to a Shopping List

You can move your "Save for Later" items to a shopping list by clicking on the item to bring up the item detail page. On the top right of this page, click on the add to list option. On the next page, there will be an option to "Create a New List" or you can choose an "Existing Shopping list" and the item will be saved.

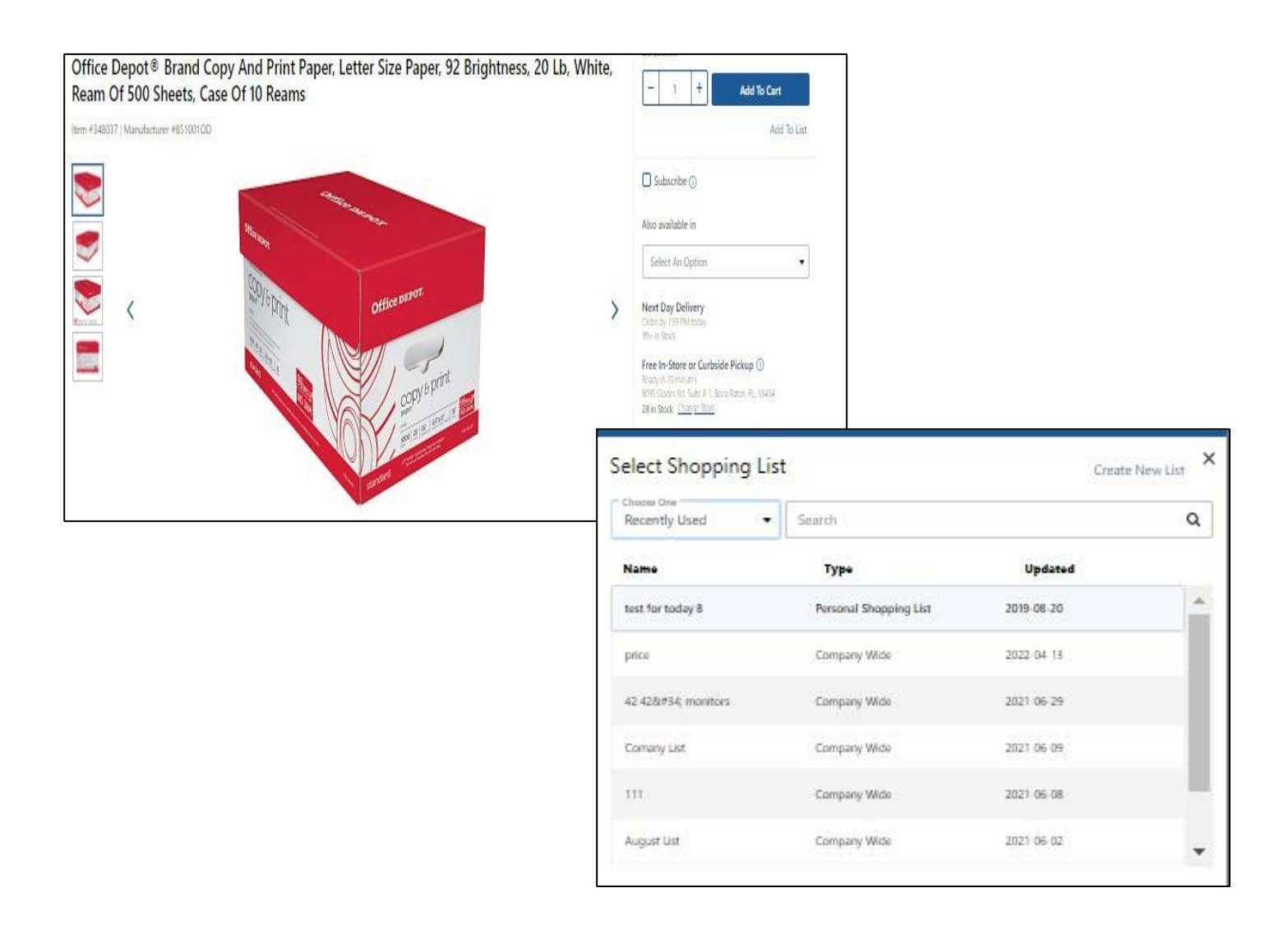

# Checkout

When ready, click on "Check Out" in the shopping cart to proceed to the checkout page and complete your order.

# **Checkout Required Fields**

Required fields are identified with a red asterisk and will have a "Select" button next to it if there are specific selections/options.

The Payment information section displays your default payment method, and/or provides a field to enter a Credit Card.

The "Email Options" section allows you to cancel your e-mail order confirmation, and/or enter the e-mail address of another individual who needs to receive a confirmation or alert of the order being placed.

If you are not available for next day delivery, the Delivery Options section allows you to choose from a range of valid delivery dates.

| Products V Services | S ✓ Search                                                                                                    | 0 0 0                                                                                                    | ♦ Q 💭 Contact 💭 \$15.74 | T      |
|---------------------|----------------------------------------------------------------------------------------------------|----------------------------------------------------------------------------------------------------|-------------------------|--------|
|                     | 🖗 🕐 Orders 🛛 🖉 Order By Item 🖉 Shopping Lists                                                                                                    | 📅 Proprietary Items 📋 My Files 📿 Subscriptions                                                                                                    | Account: 21.            | 217836 |
|                     | Checkout<br>Please verify all of your order information below and choose on<br>User information<br>TESTING TEST<br>(555) 698 - 0152<br>user@odpbusiness.com | The of the options at the bottom of the page to submit your order.  Delivery information  ATUL101  Ghange  ATUL101  Ghange  Change  Change  (Taxable) (Consolidated Delivery) |                         |        |
|                     | Email options  Send me an email confirmation of this order  Send a copy of order confirmation to  Account information                                       | Order summary<br>Delivery order 1 # 603027764-001 Estimated delivery 04/14/2022                                                                                               |                         |        |

| Account information                                                                                                    |                                                                                                    |
|----------------------------------------------------------------------------------------------------|----------------------------------------------------------------------------------------------------|
| * PO Number                                                                                                    | * Contact                                                                                                    |
| A PO NUMBER                                                                                                    | Test User                                                                                                    |
| Release                                                                                                    | Contact Phone Ext                                                                                                  |
|                                                                                                    | (561) 438-1111                                                                                                    |
| * Cost Center                                                                                                    | Comment: Not used by our delivery carriers.                                                                        |
| AA                                                                                                    |                                                                                                    |
| Desktop                                                                                                    |                                                                                                    |
|                                                                                                    |                                                                                                    |
| Make these my default values, if permitted                                                                                                    |                                                                                                    |
| * Marked fields are required                                                                                                    |                                                                                                    |
| Credit Card  Credit Card  Credit Card  Account Billing   Redeem an Office Depot Gift Card  Apply a coupon code                                                                                                    | Change                                                                                                    |
| Delivery options                                                                                                    |                                                                                                    |
| Standard Delivery                                                                                                    | Schedule Future Delivery                                                                                           |
| If you are not available to receive this order on the date<br>below, then select a different delivery date (date request<br>applies to stocked items, any items shipped directly from the<br>vendor will be delivered as previously indicated):<br>Select a desired delivery date: | To place an order for FUTURE delivery, (delivered in no less than 21 days and no greater than 180 days) Click Here |
| 04/26/2022                                                                                                    |                                                                                                    |
| Delivery order : # 242075462-001                                                                                                    |                                                                                                    |
| Estimated delivery 04/26/2022                                                                                                    |                                                                                                    |

# **Completing Your Order**

The bottom of the check-out page displays the items you selected. Verify that this information is correct and click either the 'Place Order', 'Save Order' or 'Submit' button to finalize your order.

**Please Note:** If your user profile is setup to route your orders for approval, the "Place Order" button will not be available and the "Submit" button must be used. **Completing Your Order** 

Your order is not processed until you click the "Place Order", "Save Order" or 'Submit' button. Note: User's whose orders are routed for approval will see the 'Submit' button.

| Br |                                                                        |                                                                                    |                                                       |                     |                 |                  |
|----|------------------------------------------------------------------------|------------------------------------------------------------------------------------|-------------------------------------------------------|---------------------|-----------------|------------------|
|    |                                                                        |                                                                                    | Price                                                 | Qty.                | Total R         | emove Item       |
|    | Zebra⊙ Z-Grip™ Ret<br>Clear Barrel, Black Ini<br>Item # 0295825 Entere | ractable Ballpoint Pens, Medium Point, 1.0 mm,<br>c, Pack Of 24<br>d Item # 295825 | \$15.74<br>/ pack<br>List Price<br><del>\$15.84</del> | 1                   | \$15.74         |                  |
|    | Order Once Subscr                                                      | lbe 🕖                                                                              |                                                       |                     |                 |                  |
|    | Subscription Frequ                                                     | ency                                                                               |                                                       |                     |                 |                  |
|    | Monthly                                                                | -                                                                                  |                                                       |                     |                 |                  |
|    | will continue until yo<br>required by our <b>Terr</b>                  | u modify or cancel your subscription as<br>ns and Conditions.                      |                                                       |                     |                 |                  |
|    |                                                                        |                                                                                    |                                                       |                     | Su              | btotal \$15.74   |
|    |                                                                        |                                                                                    |                                                       |                     | Delive          | ry fee \$9.99    |
|    |                                                                        |                                                                                    |                                                       |                     | Dis             | count (\$1.57)   |
|    |                                                                        |                                                                                    |                                                       |                     | Adjust          | ments \$0.00     |
|    |                                                                        |                                                                                    |                                                       |                     |                 | Taxes \$1.69     |
|    |                                                                        |                                                                                    |                                                       |                     |                 | Total \$25.85    |
|    |                                                                        | 1.00                                                                               |                                                       |                     | deliver esting? | LUDDATE CART     |
|    |                                                                        | nave.                                                                              | you made chang                                        | es to your cart or  | denvery opdon:  | COPUMIE CAR      |
|    |                                                                        |                                                                                    | This ord                                              | ier will be shipped | when all items  | are available. 🕐 |
|    |                                                                        |                                                                                    | By submitting t                                       | nis order, you agr  | ee to the lerms | and Conditions.  |

# **Order Confirmation**

When your order has been submitted, the Order Confirmation page will appear. This confirms that your order has been successfully submitted to the ODP system. Your order can be tracked by using the order number displayed on this page.

| This order will b<br>foo will receive an o<br>harged when the o                                                                                                    | e placed on hold.<br>order confirmation email short<br>order ships.                                                                                                    | ly: Please save                        | this email for y                         | jour rei            | cords. Your                                            | r Accour                                     | it Billing                            | will be                                                       |
|----------------------------------------------------------------------------------------------------|----------------------------------------------------------------------------------------------------|----------------------------------------|------------------------------------------|---------------------|--------------------------------------------------------|----------------------------------------------|---------------------------------------|---------------------------------------------------------------|
| our order will be                                                                                                    | consolidated into the fewest                                                                                                    | deliveries po                          | ssible. Produc                           | t avail             | ability ma                                             | y affect                                     | deliver                               | y time.                                                       |
| Shipment Su                                                                                                    | mmary                                                                                                    |                                        |                                          |                     |                                                        |                                              |                                       |                                                               |
| Shipment 1                                                                                                    | inder Number 603027764-003                                                                                                    | tatim                                  | eed Anivel By: 0                         | 4/14/20             | 12                                                     | Siete O                                      | the Deta                              | its.                                                          |
| My Account                                                                                                    |                                                                                                    |                                        |                                          |                     |                                                        |                                              |                                       |                                                               |
| Vara Driter Details fo<br>Print Detail                                                                                                    | or This Order                                                                                                    | Use the link<br>about your             | t to the left to go<br>ecotorit. You may | ickly act           | was informa<br>haratati pi                             | tian.<br>your                                |                                       |                                                               |
| Vere Your Assmunit In<br>Neuroper                                                                                                    | disenation.                                                                                                    | your account                           | n, ni vev ynur p                         | wyenut o            | orders.                                                | Called at an                                 |                                       |                                                               |
| Order Inform                                                                                                    | ation                                                                                                    |                                        |                                          |                     |                                                        |                                              |                                       |                                                               |
| Account 4: 2121/E3                                                                                                    | n                                                                                                    | PO Number                              | : PO                                     |                     |                                                        |                                              |                                       |                                                               |
| Your Order Number                                                                                                    | r inc 60.9027764                                                                                                    | Release:                               | 32345                                    |                     |                                                        |                                              |                                       |                                                               |
| Company Name: Cl                                                                                                    | HICE DEPOT ECOM TEST ACCT                                                                                                    | Cost Center                            | 12345                                    |                     |                                                        |                                              |                                       |                                                               |
|                                                                                                    |                                                                                                    | Contact:                               | Contact 11518<br>Contact Phone           | 46 1951<br>(555/65  | 6-0152                                                 |                                              |                                       |                                                               |
| Shipping Info                                                                                                    | armation                                                                                                    |                                        |                                          |                     |                                                        |                                              |                                       | 1                                                             |
| ATUL101<br>ATUL101<br>6600 N MIUTARY TIL<br>BOLA ILATON,                                                                                                    | L                                                                                                    |                                        |                                          |                     |                                                        |                                              |                                       |                                                               |
| ATULIST<br>ATULIST<br>SELIDIN MULTARY TIL<br>SECLA (TATON,<br>TL<br>15/156-2434<br>USA<br>(Texable)                                                                                                    | 4                                                                                                    |                                        |                                          |                     |                                                        |                                              |                                       |                                                               |
| Aluciot<br>aluciot<br>seconation,<br>ti<br>23456-2434<br>(Texeble)<br>Payment Info                                                                                                    | mation                                                                                                    |                                        |                                          |                     |                                                        |                                              |                                       |                                                               |
| ATULIST<br>ATULIST<br>SOLA INJURY TH<br>SOLA INJURY TH<br>SOLA INJURY<br>IL<br>13475-2434<br>USA<br>(Texastrie)<br>Payment Info<br>Account Ibling                                                                                                    | rmation                                                                                                    |                                        |                                          |                     |                                                        |                                              |                                       |                                                               |
| ATULIST<br>ATULIST<br>SOLA DATON,<br>TL<br>13956-2434<br>USA<br>(Texable)<br>Payment Info<br>Account Billing                                                                                                    | n mary                                                                                                    |                                        |                                          |                     |                                                        |                                              | Hide h                                | magan                                                         |
| ATULIST<br>ATULIST<br>SELEVILATION<br>TL<br>13476-2434<br>USA<br>(Teoseble)<br>Payment Info<br>Account Bring<br>Order Summ<br>Shipment 1 0                                                                                                    | n<br>mation<br>Mary                                                                                                    | 6.754                                  | 0                                        | rder                | Numbe                                                  | r: 603                                       | Hide h<br>02776                       | 54-001                                                        |
| AIULIST<br>AIULIST<br>SEEDIN MULARY III<br>SOLA IIAION,<br>IL<br>23475-2434<br>UBA<br>(Texestifie)<br>Payment Info<br>Account Ming<br>Order Sumr<br>Shipment 1 <sup>6</sup>                                                                                                    | n<br>mary<br>bios Den Millions of 20 AM- 200                                                                                                    | ese :                                  | O<br>Isur Price/unit                     | rder i<br>Sta       | Numbe                                                  | r: 603<br>s/o 00                             | Hide In<br>0277(<br>Total             | nagaa<br>54-001<br>Commenta                                   |
| Alucion<br>Alucion<br>socializion<br>ti<br>socializion<br>ti<br>ti<br>ti<br>ti<br>ti<br>ti<br>ti<br>ti<br>ti<br>ti | 1<br>Semation<br>Mary<br>also Section<br>2-stra * 2-cap * Retractable<br>Pers. Medium Paint 10 mm<br>Black ink, Pack CI 24<br>Entrated tam # 205325<br>List Price \$15.02                                                                                                    | 6.954<br>Beliptint<br>Clear Serret,    | O<br>Iour Price/unit<br>\$14.39/<br>pack | rder I<br>Sitx<br>1 | Numbe<br>Available                                     | r: 603<br>ayo ()<br>a                        | Fielde In<br>02777<br>Total<br>\$1439 | 54-001<br>Comments                                            |
| Alucion<br>Alucion<br>Social Nations<br>IL<br>23475-2434<br>(Texable)<br>Payment Info<br>Account Ibling<br>Order Sumr<br>Shipment 1 0<br>prescription                                                                                                    | nmation<br>Mary<br>abclass Auto202<br>Jetra * 2-Corp <sup>20</sup> Retractable<br>Pero, Nedar Part 10 mm,<br>Black Nr. Pack 01-24<br>Critered Item # 245825<br>List Price \$15.02                                                                                                    | 6.754<br>Beliptorti<br>Ciear Serrel,   | O<br>Iour Price/unit<br>\$14.39/<br>pock | rder 1<br>Stix      | Numbe<br>Assilable                                     | r: 603<br>ayo (f)<br>d                       | Hode In<br>02771<br>Total<br>\$1439   | 54-001<br>Comments                                            |
| Alucion<br>Alucion<br>Bola (MON, IL<br>1945-2494<br>Lisa<br>(Teosthig)<br>Payment Info<br>Account Miles<br>Order Sumr<br>Shipment 1 0<br>secription                                                                                                    | n<br>Tary<br>Adde Dave Antibiotic<br>Adder Dave Antibiotic<br>Address Constitution on to and action<br>Address Constitution on to and action<br>Address Constitution<br>Address Constitution                                               | 0.754<br>Deliporri<br>Cleer Serrel     | O<br>Iour Price/unit<br>\$14.39/<br>pack | rder 1<br>Sta       | Numbe<br>Avsilable<br>3<br>Subtots                     | r: 603<br>syo ()<br>d                        | Hide I<br>0277(<br>Total<br>51439     | 54-001<br>Comments<br>\$14.39                                 |
| Alucion<br>Alucion<br>fallos Mucasy III<br>soca IIAION,<br>IL<br>23476-2454<br>(Texable)<br>Payment Info<br>Account Blong<br>Order Sumr<br>Shipment 1<br>Payment 1<br>Chipment 1<br>Chipment                                                                                                    | 1<br>In any<br>Internation<br>Mary<br>Internation<br>Settra # 2-Corp ** Retractable<br>Para, Medium Parit, 112 mm,<br>Black Ink, Pack 07-34<br>Enternation (Inter Parity 2002)<br>List Price \$15:02                                                                                                    | 6 PM<br>Balptrt<br>Clear Serrel        | O<br>Rour Price/unit<br>\$14.39/<br>pack | rder i<br>Site      | Numbe<br>Aestiable<br>J<br>Subtoti<br>Daliver          | r: 603<br>ayo (f)<br>d<br>at<br>at           | Hide In<br>02777<br>Total<br>51439    | 54-001<br>Comments<br>\$14.39<br>\$9.99                       |
| ATULIST<br>ATULIST<br>SELEX MULTARY III<br>SOLA ILAION, TL<br>13476-2414<br>USA<br>(Texeble)<br>Payment Info<br>Account Billing<br>Order Sumr<br>Shipment 1 0<br>Description                                                                                                    | n<br>mary<br>Adder there (AUTRIDEE<br>Indexes (AUTRIDEE)<br>Adder there (AUTRIDEE)<br>Adder there (AUTRIDEE)<br>Adder (AUTRIDEE)<br>Adder (AUTRIDEE)<br>Ad | 6 PM - Y<br>Bellporti<br>Clast Sarrel, | O<br>Iour Price/unit<br>\$14.39/<br>pack | rder I<br>Stix      | Numbe<br>Avsilable<br>1<br>Subtoti<br>Discour<br>Taxes | r: 603<br>ayo ()<br>d<br>at<br>y Foe:<br>nt. | Filde I<br>02771<br>Total<br>51439    | 54-001<br>Comments<br>\$14.39<br>\$9.99<br>(\$1.44)<br>\$1.61 |

# **Order Tracking**

The Order Tracking function, accessible under the Orders Icon, allows you to check the history and view the details of orders. With this feature, users have the ability to view all of their orders or to filter orders using specific search criteria.

| A | II Orders P     | ending Approval 1 |               |             |             |               |           |                  |          |                 |
|---|-----------------|-------------------|---------------|-------------|-------------|---------------|-----------|------------------|----------|-----------------|
|   | Order # 🜲       | Order Date 🔺      | Ordered By \$ | Approver \$ | PO Number 🖨 | Cost Center 👙 | Release 💠 | Status ≑         | Total 🗢  | Delivery Date 🗘 |
|   | 603027764-001 P | 04/13/2022        | TESTING TEST  |             | PO          | 12345         | 12345     | Held by Customer | \$24.55  |                 |
|   | 603027635-001 P | 04/13/2022        | TESTER TESTER |             | AUT_PO      | AUT_CC        | AUT_REL   | In Process       | \$222.75 | 04/14/2022      |
|   | 603021734-001 P | 04/12/2022        | TESTER TESTER |             | AUT_PO      | AUT_CC        | AUT_REL   | In Process       | \$220.65 | 04/15/2022      |
|   | 603011356-001 P | 04/12/2022        | TEST A        |             | AUT_PO      |               | А         | Cancelled        | \$149.06 | 04/14/2022      |
|   | 603011313-001 P | 04/12/2022        | TEST A        | APPROVER 3  | AUT_PO      |               | A         | Cancelled        | \$149.06 | 04/14/2022      |
|   | 603011257-001 P | 04/12/2022        | TEST A        | APPROVER 3  | AUT_PO      |               | A         | Cancelled        | \$149.06 | 04/14/2022      |

**Please Note:** Depending on user profile settings, users may modify an order if the status is in the "Held by Customer", "Held for Review", or "Held for Restrictions" status.

### **Quick Release of Orders**

If your user profile allows the release of orders pending approval, on the Order Tracing page you will see a checkbox in the "Select" column for orders that have status of "Held by Customer" or "Held for Review". To release these orders, check the box for each order and then click the "release Selected" button. All orders checked will be released.

**Please Note:** Orders in the Status of "Held for Restrictions" may require workflow approval. To release workflow orders, the approver should click on the order and the following page will provide the options to approve, reject, or cancel the order.

| A | I Orders        | Pending Approval 🚺 |                              |             |              |               |            |                       |          |                 |
|---|-----------------|--------------------|------------------------------|-------------|--------------|---------------|------------|-----------------------|----------|-----------------|
|   | Order # \$      | Order Date 🔺       | Ordered By \$                | Approver \$ | PO Number \$ | Cost Center 👙 | Release \$ | Status \$             | Total \$ | Delivery Date 💠 |
|   | 602976485-001 P | 03/14/2022         | RESTRICITON OVERRIDE<br>USER |             | A            | ААА           | AA         | Held for Restrictions | \$60.16  | 04/05/2022      |

# **Order Tracking Search Criteria**

Search for orders by Contact, Cost Center, PO Number, Release, Item Number, and Ship To ID by choosing the appropriate option from the drop down and entering the search value. You can also search by Status, Date Range, Dollar Range or Approver. Once you have made your selections entered the search criteria, click "Search Orders". The Order Tracking page reappears with the orders listed by the search criteria you selected. Sort these orders by clicking on any of the column Headers.

| Orders           |   |                  | Order Number | •     |                         |                 |                 |
|------------------|---|------------------|--------------|-------|-------------------------|-----------------|-----------------|
| Select By Status | • | Approver User ID | 03/13/2022   |       | - Date To<br>04/13/2022 | Min Order Total | Max Order Total |
|                  |   |                  | [            | Reset | Search                  |                 |                 |

# **Order Detail**

To view the details of an order, click on the order number in the Order Number column of the Order Tracking page. On the order detail page, you can reorder items or submit a return. Some users may have the additional options of releasing canceling or modifying orders that are held for approval.

| Delivery<br>Attention:<br>ODP ACCOUNT1<br>Test A<br>6600 N Military Tri<br>Center Bidg 1<br>Boca Raton, FL 33496-2434 USA | Phone: (561) 315-5072<br>Email: user@odpbusiness.com<br>Ship to ID: DESK REQ | Payment<br>Account #: 21217836<br>PO Number: AUT_PO<br>Release: A<br>Amount: 50.00 | Additional Info<br>Ordered By: WORKFLOWUSER<br>Phone: (561) 315-5072<br>Last Updated: 04/13/2022<br>Updated By: APPROVER-SUPER | Order Summary<br>Order Piaced<br>Item Subtotal:<br>Order Total | Apr 12, 2022<br>\$154.79<br>\$154.79 |
|----------------------------------------------------------------------------------------------------|------------------------------------------------------------------------------|------------------------------------------------------------------------------------|----------------------------------------------------------------------------------------------------|----------------------------------------------------------------|--------------------------------------|
| Shipment 1 of 1                                                                                                    |                                                                              |                                                                                    |                                                                                                    | Add to List                                                    | Reorder All                          |
| ORDER NUMBER ORDER STATU<br>603010158-001 Shipped                                                                         | JS TOTAL<br>\$154.79                                                         |                                                                                    | 🚫 Released<br>Worldow Details 🗸   🖨 Print                                                                                      |                                                                |                                      |
| ^ Backordered, Ships                                                                                                    | When Available                                                               |                                                                                    | Track Package                                                                                                    |                                                                |                                      |
| Eastwinds Port<br>Item #650900                                                                                            | rait PC Desk Cart, Anthracite/Metallic Gray                                  |                                                                                    | 🚯 Buy It Again                                                                                                    |                                                                |                                      |
| Qty: 1 @ 5154.<br>\$154.79<br>Assembly R<br>ships when avails                                                             | 79 / each<br>required<br>blie                                                |                                                                                    | 🧷 Write a Review                                                                                                    |                                                                |                                      |
|                                                                                                    |                                                                              |                                                                                    | Pricing Summary                                                                                                    |                                                                |                                      |

# **Split Orders**

Orders you create may be split into two or more separate orders due to account settings and/or order fulfillment methods. When viewing the Order Detail page of an order that has split into multiple orders, the other orders resulting from the split will be split into multiple shipments (shipment 1 of 2 or shipment 2 of 2.

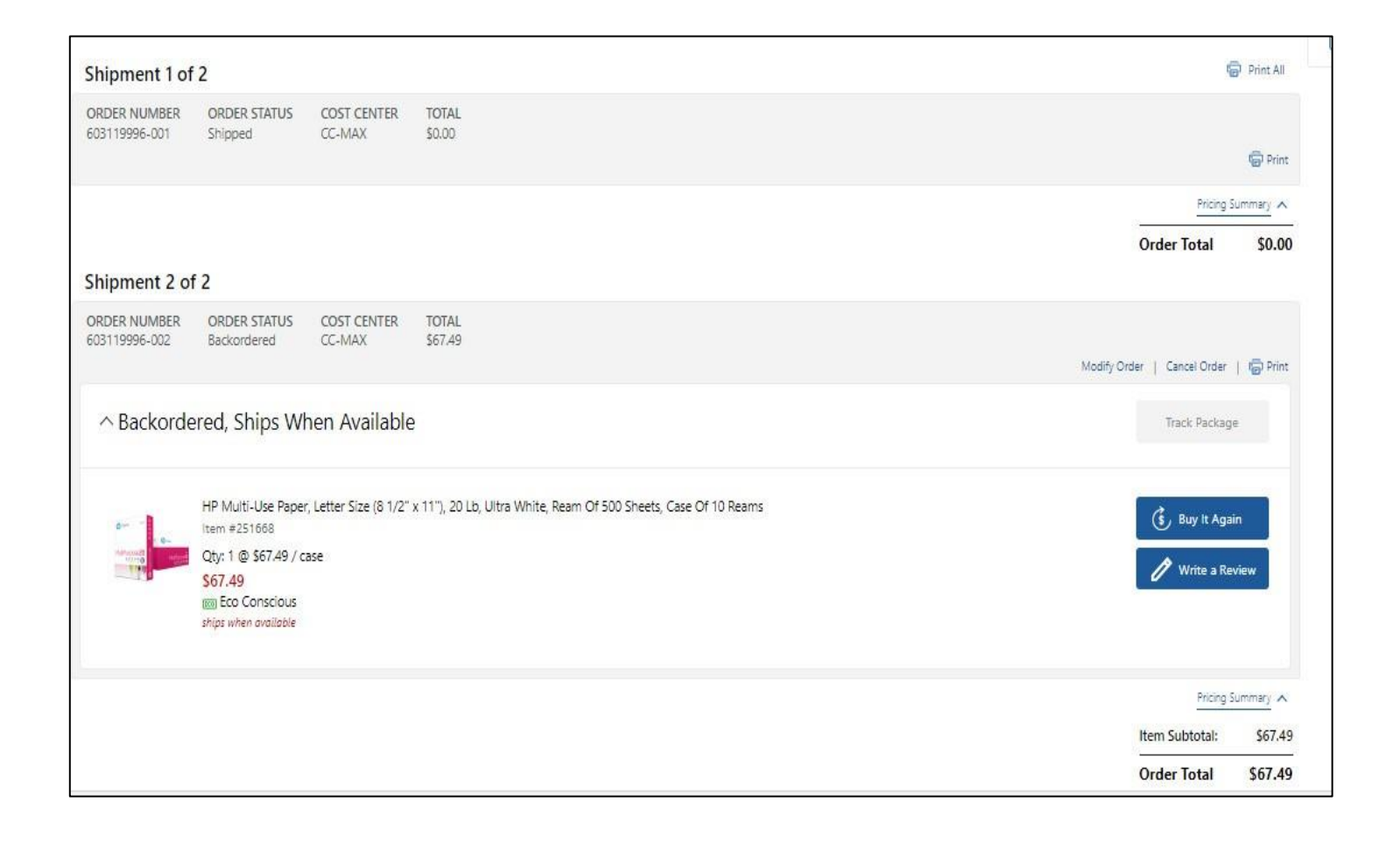

# **Order Returns**

You may create a return request online by following these steps:

- Click on the "Orders Icon" within the header or the "Orders Link" under your profile section.
- Click on the desired Order Number to place a return.
- Click on "Create Return" at the bottom of the top of the Order Detail page.
- Select the item or items you want to return, select a reason from the drop-down list and click continue.
- Review the information for the return and click "Submit Return" at which point you will get a return authorization number for the return.

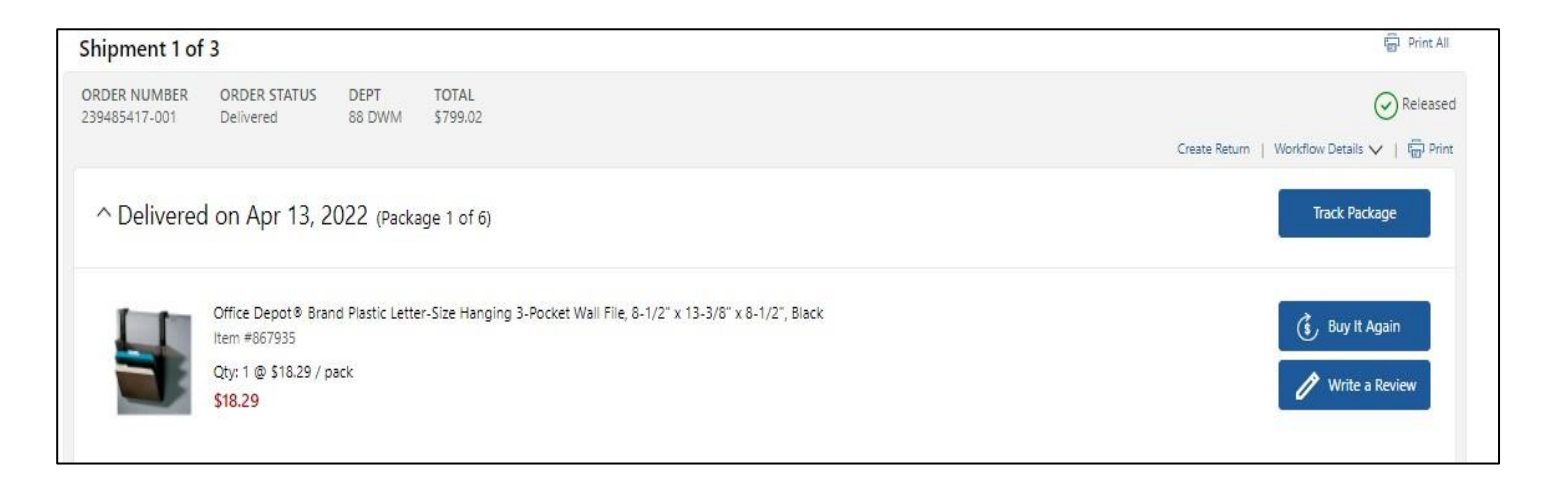

- You may include instructions for an ODP or UPS drive.
- Your return pickup will be scheduled to coincide with your next delivery, or within 5 days if no orders are scheduled.
- You may return most items in their original packaging within 30 days (most technology items within 14 days). All returns must be in their original packaging.
- You may submit only one online return request per order. Please contact Customer Service if you need to return an additional item from the same order.

**Please Note:** Depending on the specific order type, or if a return has already been placed on an order, the "Submit Return" option may not be available. Please contact Customer Service at 888.263.3423 (888.2.OFFICE) to place a return for these orders.

# **Chapter 5: My Profile**

For easy access to your account's current settings, click on the profile icon button, located on the top right of the website and then select the "Manage Account" link.

**Please Note:** If your company has instructed ODP to place restrictions on your profile, you may have limited access to view and choose: Ship-to locations, Cost Centers, PO numbers or Release. Your ODP account manager or your company's super user will assist you if necessary.

| Manage Account                                                                                                    | My Account                                                       |                            |                |          |           |                                                                                                    |
|----------------------------------------------------------------------------------------------------|------------------------------------------------------------------|----------------------------|----------------|----------|-----------|----------------------------------------------------------------------------------------------------|
| Manage Contacts                                                                                                    | Create and store your information                                | on for easy acces          | s.             |          |           |                                                                                                    |
| Manage Ship 10     Manage PO Number     Manage Release     Manage Cent Center                                                                              | Order Tracking                                                   |                            |                |          |           |                                                                                                    |
| Manage Cost Center     Manage Credit Cards     Bulk Upload Credit Cards     Bulk Maintenance                                                               | My Recent Orders                                                 | Search By:<br>Status:      | Order Number 💙 | <b>`</b> |           |                                                                                                    |
| Manage Users                                                                                                    | VIEWALL<br>Orders Pending                                        | Date Range:                | From:          | To:      |           |                                                                                                    |
| Add New Users     Edit Active Users     Active/Inactive Users     Tireed Active/Inactive Users                                                             | Approval<br>603027764-001 04/13/2022<br>603009877-001 04/13/2022 | Dollar Range:<br>Approver: | Min:           | Max:     | DECAUSE . |                                                                                                    |
| Credit Card Groups                                                                                                    | 603009652-001 04/12/2022                                         |                            | SEARCH ORDERS  |          |           |                                                                                                    |
| My Profile                                                                                                    | VIEWALL                                                          |                            |                |          |           | Future Orders                                                                                                    |
| My Profile Overview<br>Select Ship To<br>Select Contacts<br>Select PO Number<br>Select Release<br>Select Cost Center<br>My Proxy Approver<br>Manaoe Quotes |                                                                  |                            |                |          |           | This feature has been<br>designed to allow you to place<br>your orders now for future<br>delivery. This should only be<br>used for orders you wish<br>delivered in no less than 21<br>days and no greater than 180<br>days. |
| manage quotes                                                                                                    |                                                                  |                            |                |          |           | h Go to Eutura Orders                                                                                                    |

Order tracking and lookup is available from the My Account page.

### **My Profile Overview**

My Profile Overview is a summary of your login settings. This feature can be accessed from the "My Profile" link located within the profile icon menu that is located on the top right of the home page.

| My Profile                                                                                                    | Please take a moment to verify that                                                   | t the account information we have                                             | for you is correct. Edit the appropriate section to make changes.                                    |
|----------------------------------------------------------------------------------------------------|---------------------------------------------------------------------------------------|-------------------------------------------------------------------------------|----------------------------------------------------------------------------------------------------|
| My Profile Overview<br>Select Ship To<br>Select Contacts<br>Select PO Number<br>Select Rolwase<br>Select Cest Center<br>My Proxy Approver<br>Manage Quotes | Your User Settings<br>Manage your contact<br>information, subscriptions and<br>logins | User Info<br>TESTING TEST<br>(555)698-0152<br>user@odpbusiness.com            | Subscriptions & Settings<br>Edit User Info & Communication Preferences<br>Edit Login Info & Password |
|                                                                                                    | Accounting Fields/Shipto                                                              | View 1                                                                        |                                                                                                    |
|                                                                                                    | Permissions View 🖽                                                                    |                                                                               | Workflows/Approvals View E                                                                           |
|                                                                                                    | Custom Catalogs View 🗉                                                                |                                                                               |                                                                                                    |
|                                                                                                    | Payment View ®<br>Manage your payment<br>preferences                                  |                                                                               |                                                                                                    |
|                                                                                                    | Default Store<br>Manage your default store<br>location                                | 8095 GLADES RD. SUITE A-1<br>BOCA RATON, FL 33434<br>Store #91   561-451-2403 |                                                                                                    |

### Select Contacts

If you need to change the contact information before you place your order, you can change this information by clicking on the Profile icon, located at the top right of the page, and hovering over "Manage Account" and then selecting "Manage Contacts".

From the "Manage Contacts" page, you can create a new contact or search for an existing contact to assign to a location. You can also enter a contact name on the checkout page by typing directly into the contact field.

| Manage Account                                                                           | Manage Contacts                                                                                  |                                                                                                    |                                                                                                    |                 |
|------------------------------------------------------------------------------------------|--------------------------------------------------------------------------------------------------|----------------------------------------------------------------------------------------------------|----------------------------------------------------------------------------------------------------|-----------------|
| <ul> <li>Manage Contacts</li> <li>Manage Ship To</li> <li>Manage Desktop</li> </ul>      | CREATE A NEW CONTACT                                                                             |                                                                                                    |                                                                                                    |                 |
| <ul> <li>Manage PO Number</li> <li>Manage Release</li> <li>Manage Cost Center</li> </ul> | Contacts for This Ship                                                                           | oping Address                                                                                                    |                                                                                                    |                 |
| Manage Credit Cards     Bulk Upload Credit Cards     Switch Account     Bulk Maintenance | These contacts are associated with<br>To view other contacts enter search                        | your current shipping address: <b>DESK REQ(</b><br>h criteria below:                                                                        | 00005) Select Other                                                                                |                 |
| Manage Users                                                                             | Search for a Contact By:                                                                         | Last Name 🗸                                                                                                    |                                                                                                    |                 |
| Add New Users     Edit Active Users     Active/Inactive Users                            | <ul> <li>Beginning With          <ul> <li>Cont</li> <li>Cont</li> </ul> </li> </ul>              | aining                                                                                                    | SEARCH                                                                                             |                 |
| <ul> <li>Tiered Approvals</li> <li>Credit Card Groups</li> </ul>                         |                                                                                                  |                                                                                                    |                                                                                                    | Next Page       |
| <ul> <li>Procurement Card</li> <li>Resistration</li> </ul>                               | Contact name                                                                                     | Email Address                                                                                                    | Default Phone                                                                                      | Delete Contact? |
| Registration                                                                             |                                                                                                  |                                                                                                    |                                                                                                    |                 |
| Registration                                                                             | LINA                                                                                             | NOREPLY@NOREPLY.COM                                                                                                    | (561)438-0000                                                                                      |                 |
| Max Drafile                                                                              | LINA<br>BILLBOARD ADMINISTRATOR                                                                  | NOREPLY@NOREPLY.COM<br>TEST@NOREPLY.COM                                                                                                    | (561)438-0000<br>(561)438-0000                                                                     |                 |
| My Profile                                                                               | LINA<br>BILLBOARD ADMINISTRATOR<br>APPROVERS A                                                   | NOREPLY@NOREPLY.COM<br>TEST@NOREPLY.COM<br>NOREPLY@NOREPLY.COM                                                                              | (561)438-0000<br>(561)438-0000<br>(561)438-0000                                                    |                 |
| My Profile                                                                               | LINA<br>BILLBOARD ADMINISTRATOR<br>APPROVERS A<br>APPROVERS A                                    | NOREPLY@NOREPLY.COM<br>TEST@NOREPLY.COM<br>NOREPLY@NOREPLY.COM<br>NOREPLY@OFFICEDEPOT.COM                                                   | (561)438-0000<br>(561)438-0000<br>(561)438-0000<br>(561)438-0000                                   |                 |
| My Profile My Profile Overview Select Ship To                                            | LINA<br>BILLBOARD ADMINISTRATOR<br>APPROVERS A<br>APPROVERS A<br>BID PRODUCTION                  | NOREPLY@NOREPLY.COM<br>TEST@NOREPLY.COM<br>NOREPLY@NOREPLY.COM<br>NOREPLY@OFFICEDEPOT.COM<br>TEST@OFFICEDEPOT.COM                           | (561)438-0000<br>(561)438-0000<br>(561)438-0000<br>(561)438-0000<br>(561)438-0000                  |                 |
| My Profile My Profile Overview Select Ship To Select Contacts Select Contacts            | LINA<br>BILLBOARD ADMINISTRATOR<br>APPROVERS A<br>APPROVERS A<br>BID PRODUCTION<br>BSD CUSTOMERS | NOREPLY@NOREPLY.COM<br>TEST@NOREPLY.COM<br>NOREPLY@OREPLY.COM<br>NOREPLY@OFFICEDEPOT.COM<br>TEST@OFFICEDEPOT.COM<br>NOREPLY@OFFICEDEPOT.COM | (561)438-0000<br>(561)438-0000<br>(561)438-0000<br>(561)438-0000<br>(561)438-0000<br>(561)438-0000 |                 |

# Select a Ship-to Location

View your current and default "Ship-to" by choosing My Account and "Manage Ship-to" in the Manage Account within the 'My Profile' section. Depending on your settings, you may be able to search for and select alternate ship-to's.

| Manage Account                                                                                                    | Mana              | age Ship To                                        |                                       |                           |             |       |            |              |
|----------------------------------------------------------------------------------------------------|-------------------|----------------------------------------------------|---------------------------------------|---------------------------|-------------|-------|------------|--------------|
| <ul> <li>Manage Contacts</li> <li>Manage Ship To</li> <li>Manage DESK #</li> <li>Manage PO #</li> </ul>               | CREATE            | A NEW SHIP TO                                      |                                       |                           |             |       |            |              |
| <ul> <li>Manage PO #</li> <li>Manage REL #</li> <li>Manage DPT #</li> </ul>                                           | Ship              | To List                                            |                                       |                           |             |       |            |              |
| <ul> <li>Manage Credit Cards</li> <li>Bulk Upload Credit Cards</li> <li>Bulk Maintenance</li> </ul>                   | To viev<br>Search | w other Ship To enter s<br>I for a Shiptos By: Bus | earch criteria below:<br>iness Name 🗸 |                           |             |       |            |              |
| Manage Users                                                                                                    | 0 B               | eginning With                                      | SEARCE                                | 4                         |             |       |            |              |
| <ul> <li>Add New Users</li> <li>Edit Active Users</li> <li>Active/Inactive Users</li> <li>Tiered Approvals</li> </ul> |                   |                                                    |                                       |                           |             |       | Next F     | ⊃age ▶       |
| <ul> <li>Credit Card Groups</li> <li>Procurement Card</li> </ul>                                                      | Seq#              | ID                                                 | Business Name                         | Address                   | City        | State | Zip Code   |              |
| Registration                                                                                                    | 00002             | SEQ-2                                              | YKMGG                                 | HSBC ATRIUM               | BUFFALO     | NY    | 14273-0001 |              |
|                                                                                                    | 00003             | KENNYHO                                            | KENNY HO                              | 6600 N MILITARY TRL       | BOCA RATON  | FL    | 33496-2434 |              |
| My Profile                                                                                                    | 00004             | AUNT BERTHA                                        | REA                                   | GENERAL DELIVERY          | ADAMS BASIN | NY    | 14410-9999 | $\checkmark$ |
| <ul> <li>My Profile Overview</li> </ul>                                                                               | 00005             | PRIMART                                            | AUT20200731112945                     | HSBC BANK                 | BUFFALO     | NY    | 14270      | $\checkmark$ |
| <ul> <li>Select Ship To</li> </ul>                                                                                    | 00006             | LYJUG                                              | AUT20200731114218                     | 1245 AVENUE OF THE AMERIC | NEW YORK    | NY    | 10020-1103 | $\checkmark$ |
| <ul> <li>Select Contacts</li> <li>Select DESK #</li> </ul>                                                            | 00007             | TLWYZ                                              | ZYBACH                                | 6600 N MILITARY TRL       | BOCA RATON  | FL    | 33496-2434 | $\checkmark$ |
| <ul> <li>Select PO #</li> </ul>                                                                                       | 00010             | QVBPB                                              | NIIT TECHNOLGIES                      | 6600 N MILITARY TRL       | BOCA RATON  | FL    | 33496-2434 | $\checkmark$ |

### Select PO, Cost Center, Release and/or Desktop

Select the PO, Cost Center, Release and/or Desktop you need by choosing My Account and clicking on the appropriate link in the My Profile box. You can search and update the Current or Default settings, depending on your profile permissions.

Please Note: These fields can be customized or hidden at your company's request.

| Manage Account                                                                              | Manage Release                                     |
|---------------------------------------------------------------------------------------------|----------------------------------------------------|
| <ul> <li>Manage Contacts</li> <li>Manage Ship To</li> <li>Manage PO Number</li> </ul>       | CREATE A NEW RELEASE                               |
| <ul> <li>Manage Release</li> <li>Manage Cost Center</li> <li>Manage Credit Cards</li> </ul> | Release List                                       |
| <ul> <li>Bulk Upload Credit Cards</li> <li>Bulk Maintenance</li> </ul>                      | To view other Release enter search criteria below: |
| Manage Users                                                                                | Search for a Release: SEARCH                       |
| <ul> <li>Add New Users</li> <li>Edit Active Users</li> </ul>                                |                                                    |

# **User info and Marketing Subscriptions**

You can update your contact information, email address, email format and marketing subscription options by clicking on the "Profile" icon, hovering on "My Profile" and then clicking "Overview". Click on the "edit" or the "User Information & Subscriptions" link and then click the "Update Account" button to save any changes.

| Vly Contact Info                                                                                          | rmation:                                                                                                    | Subscriptions:                                                                       |
|----------------------------------------------------------------------------------------------------|----------------------------------------------------------------------------------------------------|--------------------------------------------------------------------------------------|
| Indicates required fie First Name:                                                                        | Id                                                                                                    | Please choose from the options below to receive catalogs,<br>promotions and services |
| Viiddle Initial: [<br>+ Last Name: [<br>+ Phone: (<br>Fax: (<br>+ Email Address: [<br>Email format:<br>fi | TEST<br>555) 555 - 5552 Ext. 553<br>)<br>User@odpbusiness.com<br>Html V Need help choosing your email<br>ormat? Click here | Postal Mail: Phone: Privacy Policy                                                   |
| Mailing Address: 6<br>B<br>F<br>3<br>c                                                                    | 600 N MILITARY TRL<br>OCA RATON,<br>L<br>3496-2434                                                                         |                                                                                      |

To go back to My Account, click the return to My Account link at the bottom of the page.

# Your Login ID and Password

You can change your password, security question or security question answer by clicking on the "Edit Login and & Lost Password" prompt under "My Profile". Click the "update" button after any changes.

| Update Security Question      |
|-------------------------------|
| select your security question |
| Answer                        |
| Confirm Answer                |
| Current Password              |
|                               |
| UPDATE CANCEL                 |
|                               |

# **Payment Information**

Depending on your account setup and profile permissions, you may be able to change your payment options by clicking the "View" link next to "Payment" on the My Profile overview page, Select the desired payment option and click the "Save" button to save any changes.

To go back to My Account, click the "return to My Account" link at the bottom of the page.

| Permissions                                  |                                   |                  |
|----------------------------------------------|-----------------------------------|------------------|
| errinoprofilo                                |                                   |                  |
| Default payment method                       | Account Billing 💙                 |                  |
| Payment selection                            | Can change payment method         |                  |
| Credit Card                                  | Single credit card                |                  |
| At Checkout                                  | Can use alternate credit card     |                  |
|                                              |                                   | Save Permissions |
| Enter Default Cred                           | it Card (optional)                |                  |
| Credit Card T                                | ype                               |                  |
| Visa, MasterCard, A<br>O Office Depot Credit | merican Express, Discover<br>Card |                  |
| Credit Card Nur                              | nber                              |                  |
|                                              |                                   |                  |
| redit Card Nur                               | nber                              |                  |

# **Proxy Approver Info**

If you approve Workflow orders, you may select a Proxy Approver to approve orders while you are out.

Choose a Proxy Approver by locating the "Profile" icon and Hovering over the "My Profile" option. You can search by the Proxy Approver's user ID or name, or you may select from a list of all Proxy Approvers in the system.

Once selected, click the "Active" button to begin sending Order Approval e-mails to your Proxy Approver. (You will still receive your approval e-mails while your proxy is active).

Stop Order Approval e-mails from going to your Proxy Approver by clicking on the "inactive" button. Click on the "update" button to save changes.

| My Proxy Approver                                                                                                    |                  |             |  |  |  |  |
|----------------------------------------------------------------------------------------------------|------------------|-------------|--|--|--|--|
| Edit Proxy Approver (Workflow Approvers Only)                                                                                                    |                  |             |  |  |  |  |
| Please be sure of the following criteria:         1) The proxy approver must have permissions to "View All Orders". Contact your super user or account representative to make sure.         2) The selected proxy approver has not been assigned a proxy approver.         Your Account:       PRDALLVSSU         Your Proxy Approver:       A_ECAUTO8193@OFFICEDEPOT.COM         Status:       O Active (away from office) Inactive         Search by:       User Id v |                  |             |  |  |  |  |
|                                                                                                    |                  | Next Page 🕨 |  |  |  |  |
| User ID                                                                                                    | User Name        | Select      |  |  |  |  |
| A_ECAUTO8193@OFFICEDEPOT.COM                                                                                                    | ECAUTO8193 TEST  | Select      |  |  |  |  |
| A@YOPMAIL.COM                                                                                                    | PUNCH 0000000000 | Select      |  |  |  |  |
| A@YOPMFGHFHCOM                                                                                                    | ANNA1P TEST      | Select      |  |  |  |  |
| AAAXGULA                                                                                                    | NEWWGHGHGH TEST  | Select      |  |  |  |  |
| AAAXGULAFGHUGUGUTU                                                                                                    | PREETI TEST      | Select      |  |  |  |  |
| AAAXGULA234 ANABSA TEST Select                                                                                                    |                  |             |  |  |  |  |

**Please Note:** Before choosing a Proxy Approver, make sure that the user is able to View all orders and will be available for order approvals. To go back to My Account, click on the "Return to My Account" link at the bottom of the page.

# **Chapter 6: Other Features**

# **Online Reporting**

Online Reporting provides the ability to review your account's spending patterns, identify savings opportunities, pay invoices and request proof of delivery.

You can manage and control your company's office supplies spending simply and effectively by clicking on "Online Reporting" from the drop-down list under the "Profile" icon or the left navigation if you are in the "My Account" page.

Please Note: Not all users have access to Online Reporting.

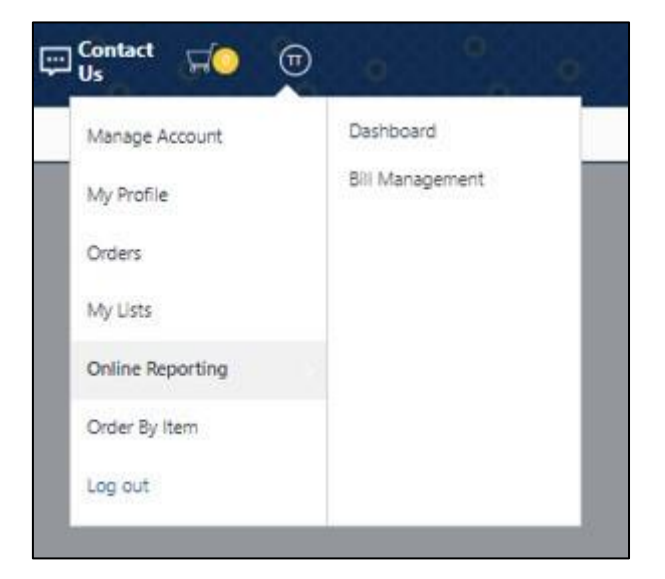

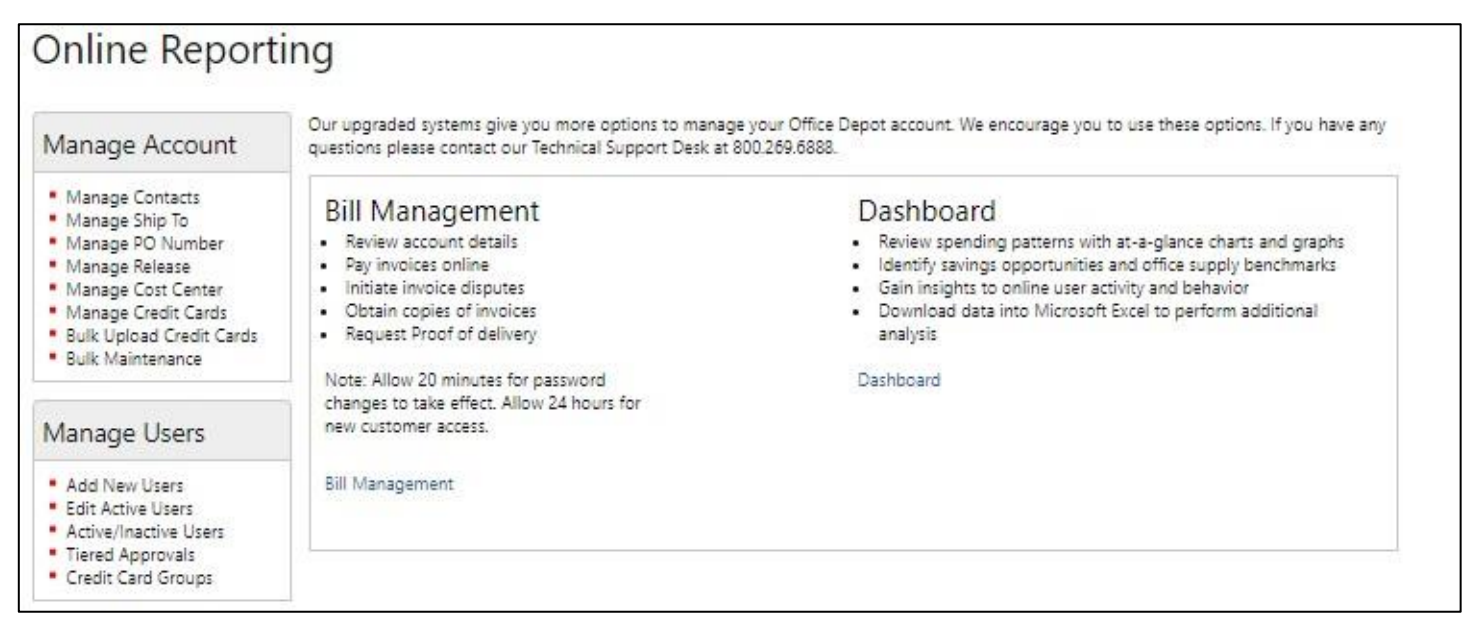

# **Budget Tracking**

Budget tracking enables customers to track and manage budgets in real time. Budgets can be created at the Cost Center, PO and Ship To levels.

The budget feature provides budget administration and tracking ability, flexibility and a graphical "Budget Indicator" that provides end users with an "at-a-glance" status of their current budget.

As orders are placed using Cost Centers, PO Numbers or Ship-to's that have a budget limit set, each order's dollar total is debited from the budget, which provides running total of the "User" budget amount. When the budget limit has been reached, users who are not flagged to "Override Restriction" will receive an error message when attempting to place an order that will exceed their budget limit (Users who are flagged to override restrictions can exceed dollar limits and order "restricted items". See Chapter 7: user Profiles/Permissions.

# **Creating a Budget**

Depending on account setup and profile permissions, users may be able to create and manage budgets on Cost Centers, Po Numbers and Ship-to's.

To create a budget, click on "Manage Account" within the profile menu and then select Manage Ship-to, Manage Cost Center or Manage PO. Either select an existing ship-to, cost center, or Po to add a budget or create a new ship-to, cost center or PO and add a budget at the same time. Enter a "budget limit" and if desired, enter a "start date", "end date" and an "email alert" percentage.

- Budget Max amount that can be spent against the budget.
- Start Earliest date the budget can be used.
- End Last date the budget can be used.
- Email Alert % % of remaining budget at which an alert is emailed. Up to three users can be selected to receive the "alert".

|                   | We cannot deliver to P.O. box numbers |                                                |
|-------------------|---------------------------------------|------------------------------------------------|
| - ShipTo ID:      | ASDWE                                 | Contacts                                       |
| • Business Name:  | APPLICABLE                            | LINA D VARITIMIDIS                             |
| - Address Line 1: | 2300 W NEAL ST # 10                   | APPROVER8 A<br>BSD CUSTOMERS<br>SCOTT HEADBERG |
| Address Line2:    | TRAILER                               |                                                |
| - City:           | COMMERCE                              | YOLY RIVERA                                    |
| - State:          | TX - Texas 🗸                          | More 🔻                                         |
| * Zip code:       | 754283355                             |                                                |
| Country:          | USA                                   |                                                |
| Budget            |                                       |                                                |
| Budget Limit:     | S O                                   |                                                |
| Used:             | \$0.00 🔲 Reset to Zero                |                                                |
| Start:            | (mm/dd/yyyy)                          |                                                |
| Endt              | (mm/dd/yyyy) Dates bey                | ond 2039 are invalid.                          |
| Email Alert       |                                       |                                                |
|                   |                                       |                                                |

# **Budget Indicator**

The budget indicator is displayed in the header above the Search box, on the "select PO", "Select Cost Center" and "Select Ship-to" pages and on the Order Detail page for workflow (approval) orders.

Accounts that wish to use the Graphical Budget Indicator can have their account flagged to display it for one of the following budgets: PO, Cost Center or Ship To.

When the Budget Indicator is turned on for an account, individual users can then be flagged to either view the budget indicator or hide it from their view.

Whether the Budget Indicator is turned on or off for an account or user does not affect the budget tracking feature, it simply either shows the graphical budget indicator or hides it from view. The budget indicator displays the budget for the user's current PO, Cost Center or Shipto (depending on account settings) that is selected for the user's current order.

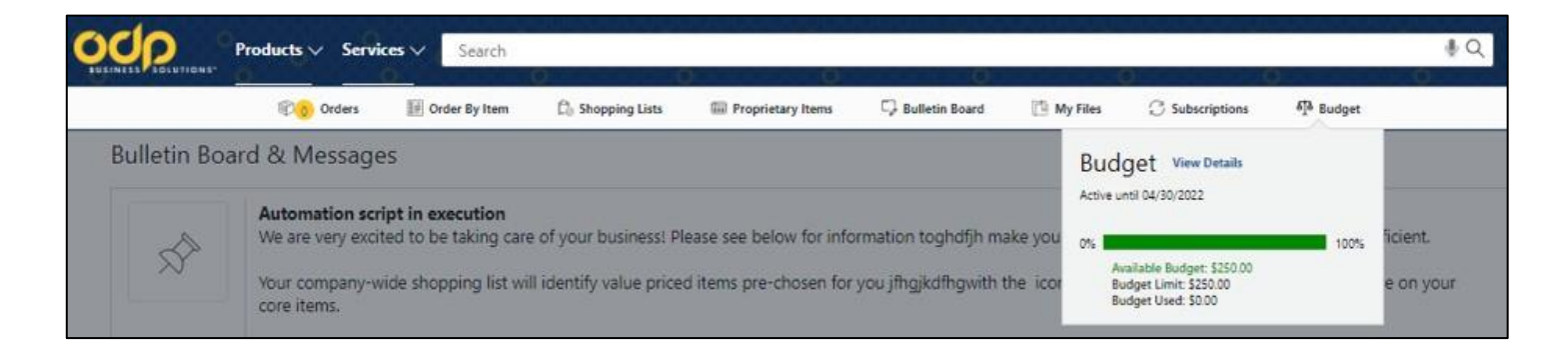

If the available budget has been used, it will be displayed with zero budget available.

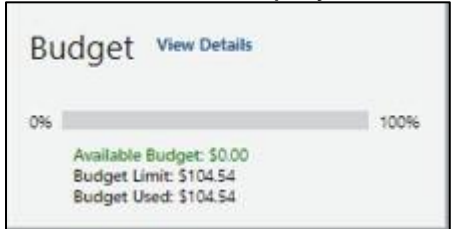

If the budget has been exceeded a negative budget value will be displayed.

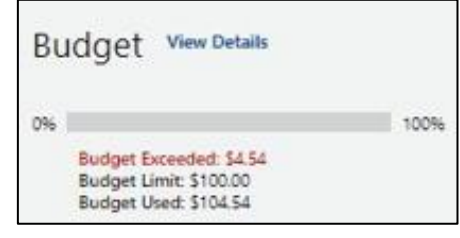

The budget indicator is also displayed on the Order Detail page for workflow (Approval) orders and the "Select PO", "Select Cost Center" and "Select Ship-to" pages.

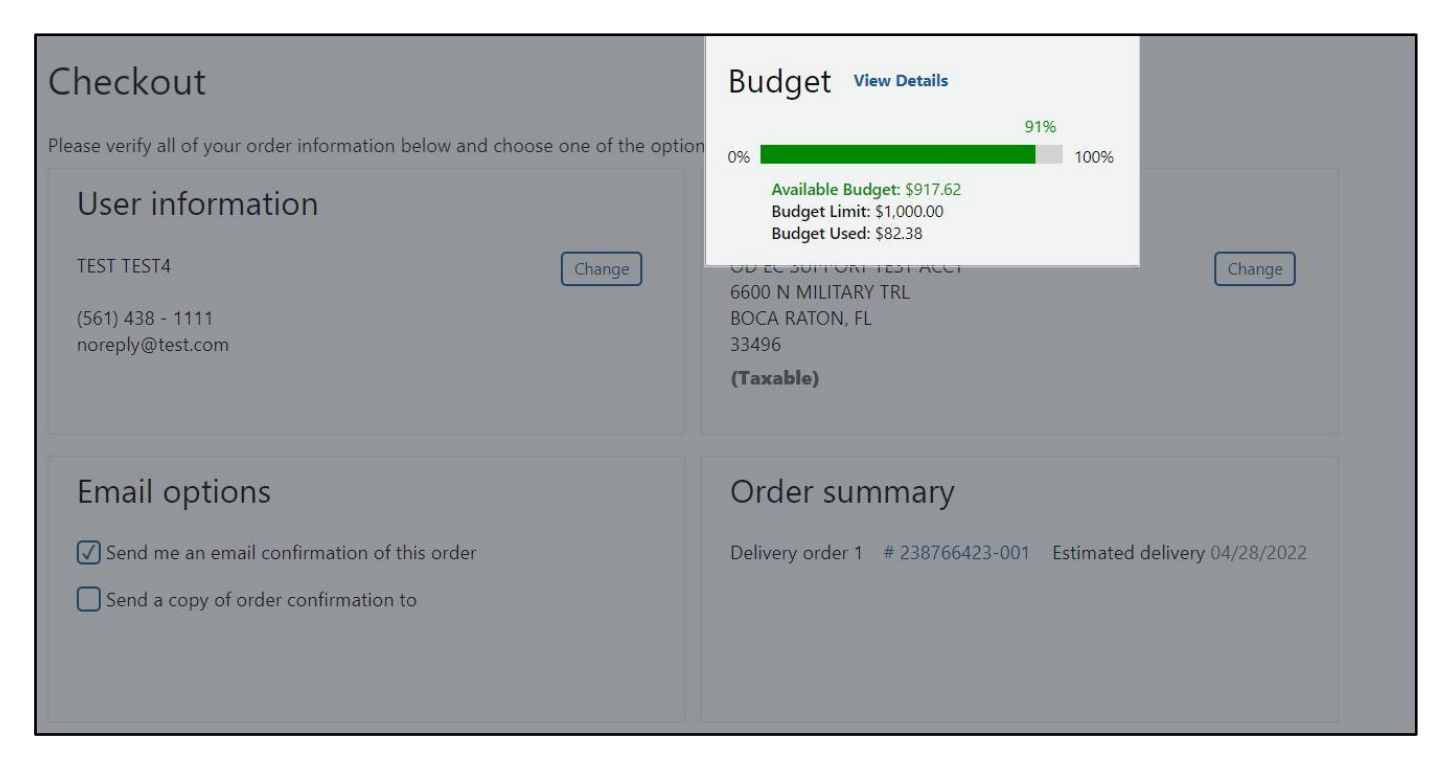

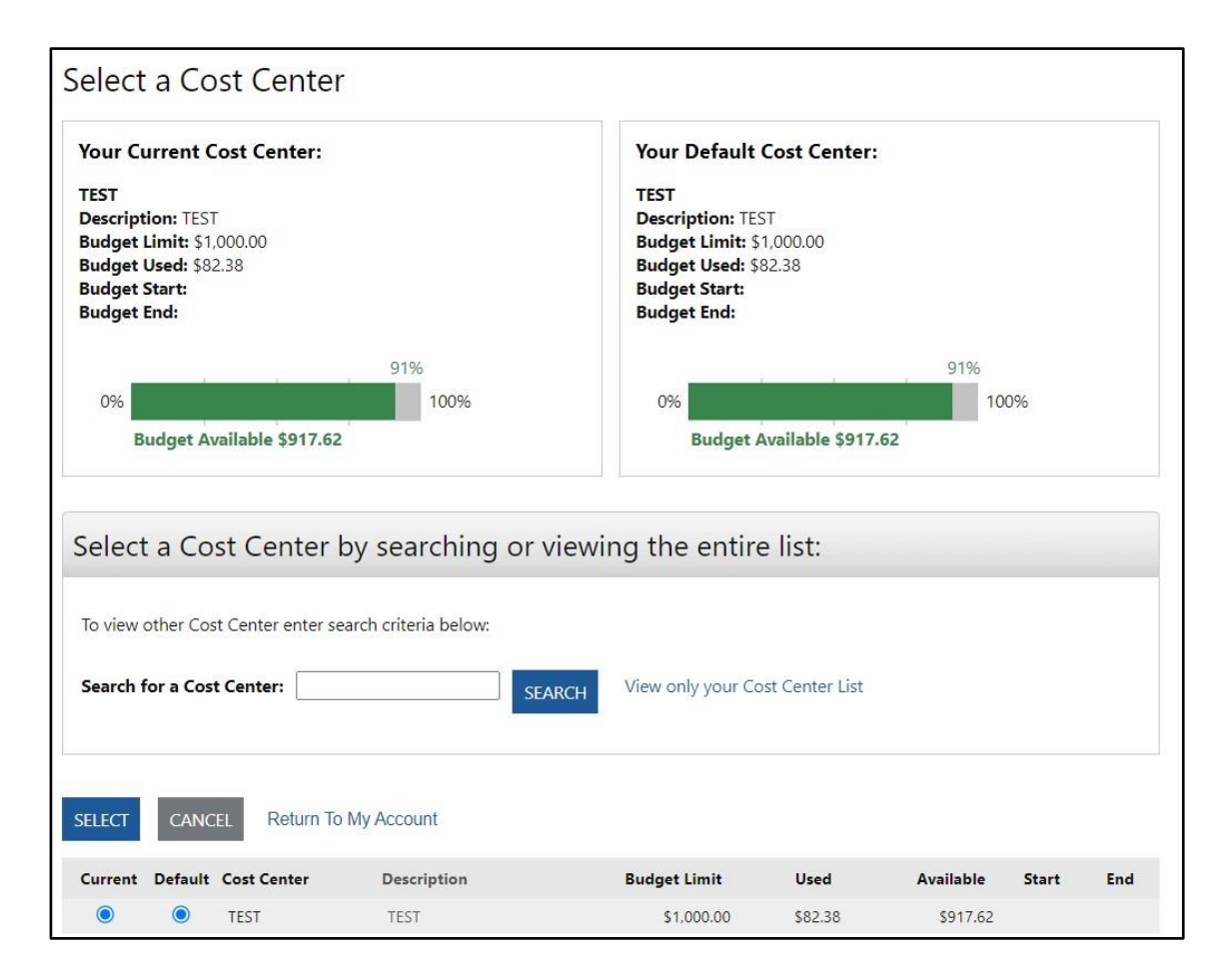

47 | www.odpbusiness.com

# **Credit Card Permissions User Setup**

Individual BSD users can be flagged to use one of the following credit card options by sending a request to their ODP Account Manager or on the odpbusiness.com web site by Super Users:

- Single Credit Card
- Multiple Self-Managed Credit Cards
- Assigned Credit Card Groups
- Multiple Self-Managed Credit Cards & Assigned Credit Card Groups -

# Single Credit Card

The "Single Credit Card" feature allows Users to have a single credit card defaulted in their web user profile which eliminates the need for the user to manually enter the credit card while placing orders. Users who have a single default card can also be restricted to using only their default card.

# Multiple Self-Manage Credit Cards

The Multiple Self-Managed Credit Cards feature provides users with the ability to self-manage multiple credit cards on the odpbusiness.com website.

Users can store up to 10 credit cards and crate a "nickname" (or alias) for each credit card to assist in managing their cards and selecting a card while placing orders.

# **Assigned Credit Card Groups**

The Credit Card Groups feature provides Super Users with the ability to add credit cards to the account, create credit card groups and add credit cards to the groups and then assign the credit card groups to specific users. The credit cards on the user's assigned card groups are available for the user to select on the checkout page when placing orders.

Super Users can also add credit cards to groups that were added by other users and are not marked as "Private".

# Chapter 7: User Profiles (Super Users Only)

A Super User is a user with the ability to maintain user and account settings online.

Super Users can Add New Users, Edit User Profiles, Modify User Permissions and Approval Processes. Super Users can add and modify Ship To locations, Cost Centers, PO numbers, Release Numbers, Desktop Locations, and Contacts on the account. To start managing user accounts, simply go to the My Account page.

| Home / My Account                                                                                                    |                                                                                                    |
|----------------------------------------------------------------------------------------------------|----------------------------------------------------------------------------------------------------|
| Manage Account                                                                                                    | My Account                                                                                                    |
| <ul> <li>Manage Contacts</li> <li>Manage Ship To</li> <li>Manage Desktop</li> <li>Manage PO Number</li> </ul>                                                                                                    | Create and store your information for easy access.                                                                                                    |
|                                                                                                    | Order Tracking                                                                                                    |
| Manage Release     Manage Cost Center     Manage Credit Cards     Bulk Upload Credit Cards     Switch Account     Bulk Maintenance                                                                                                    | My Recent Orders     Search By:     Order Number V       No orders within the<br>last 30 days     Status:     ALL       From:     To:                                                                                                    |
| Manage Users                                                                                                    | Approval Min: Max                                                                                                    |
| Add New Users     Edit Active Users     Edit Active Users     Tiered Approvals     Credit Card Groups     Procurement Card     Registration  My Profile     My Profile Overview     Select Chatats     Select Contacts     Select Desktop | 238654074-001 04/13/2022       Dollar Range:         23805337-001 04/12/2022       Approver:         Select Approver       Select Approver         VIEWALL       SELARCH ORDERS    Future Orders This feature has been designed to allow you to place your orders now for future delivery. This should only be used for orders you wish delivered in on greater than 180 days. • Go to Future Orders                                                                                                    |
| Select Cost Center     My Proxy Approver     Store Purchasing Card     Manage Quotes                                                                                                    | My Shopping Lists Shopping Lists help you keep track of international workshop on                                                                                                    |
| Online Reporting<br>Our new Online Reporting<br>gives you more options for<br>managing your Office Depot<br>account!                                                                                                    | a regular basis and can be set<br>with reminders so you will never<br>run out of your supplies!<br>I How to use and create lists<br>I Set up reminders for yourself<br>I Set up reminders for yourself<br>I Set |
| Go to Online Reporting                                                                                                    | CREATE LIST                                                                                                    |

# Add New Users

Once you are on the My Account page, you can add a new user to the account by clicking the "Add New User" link in the Manage Users box.

# Login Settings

Enter the login name and password for the new user. You can also select the frequency at which the user's password expires and choose whether to send the new user an email with their login credentials (selected by default).

**PLEASE NOTE:** Login names must be unique with regards to all other ODP users. Passwords must be a minimum of 8 and a maximum of 30 alphanumeric characters and must contain at least: one capital letter, one number and one lower case letter.

# **User Information**

Enter the name, phone number and e-mail address of the new user. You can choose to have the user's e-mail confirmations sent in either HTML or text format by using the drop-down selection box.

|                                                                                                    | 17836                                                                                                    | Return to My Account |
|----------------------------------------------------------------------------------------------------|----------------------------------------------------------------------------------------------------|----------------------|
| Login Sett <mark>i</mark> ng                                                                                                    | gs                                                                                                    |                      |
| <ul> <li>Indicates required to<br/>Login Name:<br/>Password Expiration<br/>New Password<br/>Confirm Password<br/>Reset Password:     </li> </ul> | ield  Must be at least 6 characters  Every 90 Days  Retype your password  Minimediately  Send an email notification to this  After Expiration  user with their Login credentials                                                                                                    |                      |
|                                                                                                    |                                                                                                    |                      |
| User Informa                                                                                                    | ition                                                                                                    |                      |
| User Informa<br>+ Indicates required I<br>+ First Name:<br>Middle Initial:<br>+ Last Name:<br>+ Phone:<br>Fax:                                   | Teld       Image: Constraint of the sector of the sector of t |                      |

# **Payment Information**

Select the preferred method of payment for the user. If you choose "Credit Card" you can preset the user's credit card number or allow the user to use different cards (See Credit Card Permissions User Setup). If Account billing is used, selecting "Change Payment Type" allows the user to use Account Billing and/or a credit card for any order, (Selecting "Account Billing" in the Preset Type field will result in Account Billing, but can be changed to credit card).

| Default payment method                         | Credit Card                   |                                   |
|------------------------------------------------|-------------------------------|-----------------------------------|
| Credit Card                                    | Single credit card            |                                   |
| At Checkout                                    | Can use alternate credit card | Can not use alternate credit card |
| Manage Credit Car<br>• Default Credit Card Num | <b>d</b><br>iber              |                                   |
|                                                |                               |                                   |
|                                                |                               |                                   |

# Permissions

You can set default values and permissions for a user by selecting the appropriate permissions from the drop-down menus and clicking on the "View List" link next to the default fields to populate a specific entry. Under the Order section you can determine if the user can (Query) view, or Modify orders. To give this new user the ability to add and edit users, Ship-to's, PO numbers, cost centers, etc. Check the box that says "Click here to make this user a Super User".

- Select whether the user can Place and release orders or Place orders on hold only (for approval).
- Select whether the user can override dollar limits and order restricted items (items determined by you company to be "restricted" or non-orderable) by choosing from:
- cannot over restrictions,
- can override restrictions with approval
- can override all restrictions
- If "can override restrictions with approval" is selected, any orders the user places that contain restricted items or exceed dollar limits will be placed on hold pending approval. An email will be sent to the single approver e-mail address (see Workflows/Approvals).
- Set spending limits for the user under Dollar Limits.

Once you have filled out all required fields, setup the user's order approval flow in the "Workflows/Approvals" section (if needed), or click on the "Create User" button at the bottom of the page.

| Permissions                          |                                                                                    |                                                 |                                                           |                                                            |                    |
|--------------------------------------|------------------------------------------------------------------------------------|-------------------------------------------------|-----------------------------------------------------------|------------------------------------------------------------|--------------------|
| * Required Information<br>Super User | n<br>Click here to make this user a Sup<br>categories below regardless of settings | <b>er User.</b> Note: So<br>s chosen in this so | uper Users are granted the<br>ection. What is a Super Use | highest permissions in all<br>r?                           |                    |
| + Shipping Addresses                 | : Please make a selection                                                          | ~                                               | + Set Default:                                            | view list                                                  |                    |
| + PO Number                          | Please make a selection                                                            | ~                                               | Set Default:                                              | view list<br>create                                        |                    |
| * Release                            | Please make a selection                                                            | ~                                               | Set Default:                                              | view list<br>create                                        |                    |
| * Cost Center                        | Please make a selection                                                            | ~                                               | Set Default:                                              | view list<br>create                                        |                    |
| Reporting:                           | No Reporting                                                                       | ~                                               | Reporting: Provide                                        | access to Bill Management,                                 | Dashboard or       |
| Orders:                              | Query Any Placed Orders 💙                                                          |                                                 | both.                                                     |                                                            |                    |
|                                      | Modify Placed Orders                                                               | ~                                               | Per Unit Price: This                                      | s option determines the user                               | s limit per item.  |
|                                      | Can Place and Release Orders                                                       | *                                               |                                                           | 2 <sup>0</sup> 2001 - 14 24 - 14                           | 8                  |
|                                      | Cannot Place Store Pickup Orders                                                   | ~                                               | Per Extended Line                                         | Item: This option determin                                 | ies the users      |
|                                      | Cannot override restrictions                                                       | View Re                                         | extended <u>line fiem</u> i                               | innt per une.                                              |                    |
|                                      | Don't forget to set defaults for restrict                                          | ed permissions                                  | Per Order: This opt                                       | ion determines a user dollar                               | r limit per order. |
| Dollar Limits:                       | Per Unit Price: 0.00                                                               |                                                 |                                                           | 1 10 10 10 1                                               |                    |
|                                      | Per Extended Line Item: 0.00                                                       |                                                 | Store Purchase Card                                       | d: The SPC is not a revolvi<br>and does not actablish any. | ing or any other   |
|                                      | Per Order: 0.00                                                                    |                                                 | nor does it extend of                                     | redit to the Cardholder. Th                                | e SPC is an        |
| Minimum Order Valu                   | e 🗹 Adhere to minimum order value                                                  |                                                 | identification card o                                     | only and allows the Cardhole                               | der to receive     |
| Store Purchasing Can                 | d Allow user to request mobile Store                                               | Purchasing Card                                 | custom discount pri                                       | cing when making purchase                                  | es at Office       |
| Quote                                | Enable Quote                                                                       |                                                 | Depot's retail store                                      | s.                                                         |                    |
| ShipTo Budgets                       | Can manage ShipTo budgets (j)                                                      |                                                 | Shin To Budgete: I                                        | Does not apply to Super Us                                 | ere Super Heere    |
| Display Budget                       | Graph                                                                              |                                                 | can manage all bud                                        | lget details.                                              | ers. Super Osers   |
| BSD Login Method                     | L 220 KBSD                                                                         | <b>v</b>                                        |                                                           |                                                            |                    |
| SSO User ID                          |                                                                                    |                                                 | BSD Login Method                                          | : SSO (Single Sign On) is r                                | not available at   |
|                                      |                                                                                    |                                                 | this time.                                                |                                                            |                    |

Determine the appropriate order permissions for this user:

 Workflow Template: If the user will be on a Tiered Approval, you can use an existing workflow template (if appropriate for the user) or you can create a new workflow template for the user. (For more information on creating workflow templates, please see the section on Tiered Approvals.) Enter the template name in the field next to "Enter a Workflow Template" or click "Select" link to choose from the list of existing workflow templates.

# 2. Assign a Single Approver:

Enter the email address of the approver responsible for releasing this user's orders and choose to appropriate option in the "approver email format" dropdown list as needed.

**Please Note:** For the approver to release or cancel orders from the approval email, the "HTML" format must be selected.

Once you have entered a workflow template or assigned a single approver, click the "Create user" button at the bottom of the page.

# **Editing User Profiles**

To make modifications to existing user profiles, select "Edit Active Users" from the Manage Users section on the My account page.

# Select a User to Edit

Type the first few characters of a user name and click "search" for a list of valid users or select from the list below. You can search by user ID, first name or last name by typing just the first few characters of by typing the entire user ID or name. Click on a user ID to modify a user's profile. Click on "View +" next to the settings you need to update. Once you have made your modifications, click the "Update" button to save your changes and go back to the user's "Profile Overview Page".

| Your User Settings                                              | User Info                                                       | Subscriptions & Settings                                                 |
|-----------------------------------------------------------------|-----------------------------------------------------------------|--------------------------------------------------------------------------|
| Manage your contact<br>information, subscriptions and<br>logins | TEST TESTER A<br>(513)250-5555<br>BARB PETERSON@OFFICEDEPOT.COM | Edit User Info & Communication Preferences<br>Edit Login Info & Password |
| Accounting Fields/Shipto                                        | View 🖻                                                          |                                                                          |
| Permissions View                                                |                                                                 | Workflows/Approvals View                                                 |
| Custom Catalogs View 🗄                                          |                                                                 |                                                                          |
| Associations View 1                                             |                                                                 |                                                                          |
| Payment View                                                    |                                                                 |                                                                          |
| Manage your payment<br>preferences                              |                                                                 |                                                                          |

52 | www.odpbusiness.com

# **Reset Password**

Click "Login Settings" on the right side of the page (under "Subscriptions & Setting") and enter a new password in the new Password and Confirm Password fields.

Once you have reset the password, click on the "Update" button at the right of the page. This will take you back to the user's Profile Overview Page.

| łc   | count Settings                                                  |
|------|-----------------------------------------------------------------|
| b    | ogin Name & Password                                            |
| Lo   | ogin Name CINCY TEST                                            |
| C    | urrent Password                                                 |
| L    | ]                                                               |
| N    | ew Password                                                     |
| 0    | onfirm New Password                                             |
|      |                                                                 |
| Pa   | ssword Expires Never Expires                                    |
| C II | ] Keep me logged in (Cookies must be enabled for auto<br>ogin.) |
|      | UPDATE CANCEL                                                   |

### **Active/Inactive Users**

Click on the Active/Inactive users link from Manage Users to review all active and inactive users. If a user is Active, a check mark will appear in the "Active" checkbox. To make a user inactive, remove the check mark from the "Active" checkbox and click on the "Update" button at the bottom of the

| User f               | or This Account                                                 |                                                 |                         |
|----------------------|-----------------------------------------------------------------|-------------------------------------------------|-------------------------|
| Activate<br>Search b | or deactivate a user from this list below by ch<br>y: User Id V | necking the corresponding box and selecting Upd | late.                   |
| Result               | 1 - 25 of 16062                                                 |                                                 | 1 2 3 4 5 6 Next ▶ Last |
| Active               | User                                                            | User Id                                         |                         |
|                      | ECAUTO8193 TEST                                                 | A_ECAUTO8193@OFFICEDEPOT.COM                    | 1                       |
|                      | PUNCH 0000000000                                                | A@YOPMAILCOM                                    |                         |
|                      | ANNA1P TEST                                                     | A@YOPMFGHFHCOM                                  |                         |
|                      | NEWWGHGHGH TEST                                                 | AAAXGULA                                        |                         |
| <b>Z</b>             | PREETI TEST                                                     | AAAXGULAFGHUGUGUTU                              |                         |
| <b>~</b>             | ANABSA TEST                                                     | AAAXGULA234                                     |                         |
|                      | PREET TEST                                                      | AAAXGULA235                                     |                         |
| <b>v</b>             | SWETATESTR TEST                                                 | AAAXGULA236                                     |                         |
|                      | SWETATESTR TEST                                                 | AAAXGULA237                                     |                         |
|                      | FOSTER TESTER                                                   | AAAXGULA238                                     |                         |
|                      | ANNA TEST                                                       | AAAXGULA2386                                    |                         |
| <b>~</b>             | ANNA1P TEST                                                     | AAAXGULA2387                                    |                         |
| <b>~</b>             | ANABSA TEST                                                     | AAAXGULA2388                                    |                         |
|                      | PREET TEST                                                      | AAAXGULA2389                                    |                         |
|                      | POOKA MCTEST                                                    | AAAXGULA239                                     |                         |
|                      | SWETATESTR HELLO                                                | AAAXGULA2390                                    |                         |
| <b>Z</b>             | SWETATESTR TEST                                                 | AAAXGULA2391                                    |                         |
|                      | FOSTER TEST                                                     | AAAXGULA2392                                    |                         |
|                      | POOKA MCTEST                                                    | AAAXGULA2393                                    |                         |
| <b>~</b>             | RIYA TEST                                                       | AAAXGULA2394                                    |                         |
|                      | SDD TEST                                                        | AAAXGULA2395                                    |                         |
|                      | ANNA TEST                                                       | AAAXGULA2396                                    |                         |
|                      | ADDING TEST                                                     | AAAXGULA2397                                    |                         |
|                      | TESTER TEST                                                     | AAAXGULA2398                                    |                         |
|                      |                                                                 |                                                 |                         |

page.

# **Deleting User Profiles**

To delete a User Profile, you will need to complete the following:

- Locate the User Name you wish to delete, open the user's profile under "Edit Active Users" an change the first name and last name to DELETE.
- Set the User to Inactive by going to "Active/Inactive" users. The ODP system will remove any inactive login ID's with users name DELETE.

# **Tiered Approvals**

A "Workflow" is a tiered order approval process in which orders are routed to multiple approvers who approve in sequential order. The approvers are listed sequentially on the workflow along with their "Approval Amount". The approval amount is the dollar amount the approver is authorized to approve and must be greater than the previous approver's amount.

For example, Approver #3 must have an amount greater than Approver #2; Approver #2 must have an amount greater than Approver #1.

If the order total exceeds the approver's amount, the approver will have the option to "approve" or "disapprove" the order. Approving the order routes it to the next approver and disapproving cancels the order. When the order reaches the approver whose approval amount is greater than the order total, that approver will have the option to "release" the order (which sends the order to ODP to be processed) or cancel the order.

A "Max Tier" approver can also be assigned to the workflow and will be able to release or cancel orders regardless of the order total.

When an order is routed through a workflow, only the approvers listed on the workflow template are able to approve, disapprove, or release the order. The exceptions are: Super Users who can approve any workflow order, and "Proxy Approvers" who are selected by specific approvers to approve orders in their absence.

Create and edit workflows by clicking on "Tiered Approvals" under "Manage Users".

| Tiered Approvals                           |                                       |                          |  |
|--------------------------------------------|---------------------------------------|--------------------------|--|
| CREATE A NEW WORKFLOW Manage Use           | er Groups                             |                          |  |
| Approver Workflows                         |                                       |                          |  |
| This is a complete list of available workf | lows. Select a workflow to edit its s | ettings.                 |  |
| Workflow                                   | Last Updated                          | By User                  |  |
| (NEW) <template's></template's>            | 2019-11-26                            | HELLO TEST               |  |
| \$300 THRESHOLD                            | 2022-03-22                            | BSD EAST DEMO USER       |  |
| \$50/SCOMPTON                              | 2021-01-29                            | SAMEH MAHMOUD            |  |
| *TEST ACCOUNT*                             | 2013-11-21                            | CLEAR CONNECT SUPER USER |  |
|                                            |                                       |                          |  |

# **Creating a Workflow**

Click "Create a New Workflow" and use the following steps to setup a workflow template.

- Enter a "Workflow Name"
- Select one of the following:
- Sequential release (Default): Starting with the first approver, the order is routed to each approver until it reaches the approver whose dollar amount is high enough to release to order (must be greater than the order total).
- Highest Approver Only: The order is only routed to the approver whose dollar amount is high enough to release the order and the approvers with a lower approval amount are skipped.
- To Have smaller orders bypass the approval process, enter a dollar amount in the "Max Order Amount without Approval" field. Orders that are below the dollar amount entered will not be routed for approval.
- To have orders containing only contract items bypass the approval process, check the "Bypass workflow for orders containing only contract items" box. Orders that contain contract only items will not be routed for approval.
- Select approvers for lines 1-10 and enter their approval amount.
- Select a "Max Tier" approver (Optional).
- Click the "Save Workflow" button at the bottom of the page to save your changes.

**Please Note:** Workflow templates provide the options of assigning: from 1 to 10 approvers on lines 1-10. From 1 to 10 approvers on lines 1-10 plus a "Max Tier" approver. A "Max Tier" approver only.

Approvers can approve, disapprove, release orders and add comments, which will be forwarded via email to the order requestor.

| create     | a Workflow                              |                                |                 |             |            |
|------------|-----------------------------------------|--------------------------------|-----------------|-------------|------------|
| Workflow   | v Name:                                 | Manage                         | Approver Groups |             |            |
| Select o   | ne of the following:<br>uential Release |                                |                 |             |            |
| O Hig      | nest Approver Only                      |                                |                 |             |            |
| What is    | Sequential Release and H                | ighest Approver only?          |                 |             |            |
| Max On     | der Amount without Appr                 | oval (optional): \$            |                 |             |            |
| 🗆 Вур      | ass workflow for orders co              | ontaining only contract items. |                 |             |            |
| Approver L | evel                                    | Login/Group Name               | User Name       | Email/Group | Amount     |
|            | Select User<br>Select Group             |                                |                 |             | 5          |
|            | Select User<br>Select Group             |                                |                 |             | \$         |
| i i        | Select User<br>Select Group             |                                |                 |             | \$         |
|            | Select User<br>Select Group             |                                |                 |             | \$         |
| i          | Select User<br>Select Group             |                                |                 |             | 5          |
| 6          | Select User<br>Select Group             |                                |                 |             | 5          |
| ţ          | Select User<br>Select Group             |                                |                 |             | \$         |
| Ř.         | Select User<br>Select Group             |                                |                 |             | s          |
| i i        | Select User<br>Select Group             |                                |                 |             | \$         |
| 0          | Select User<br>Select Group             |                                |                 |             | s          |
| Max Tier:  | Select User<br>Select Group             |                                |                 |             | Any Amount |

# **Workflow Approvals**

Approvers can choose to approve, disapprove or release orders after clicking the order number on the "Order tracking" page by clicking the appropriate option. Approvers who ODP approval e-mails in HTML format can approve, disapprove, or release orders directly from the approval e-mail. To approve from the approval e-mail, click "Approve", "Disapprove" or "Release" in the approval e-mail. The <u>www.odpbusiness.com</u> login page will appear. Next, enter your login name and password and click "login". The following page will be the order detail page showing that the action that you chose in the e-mail was completed.

# Chapter 8: Manage Account for Super Users

# Manage Contacts

Add or edit contacts associated with you Ship-to locations by choosing "Manage Contacts" under Manage Account.

| Manage Contacts                                                          |                                                                      |                              |                 |
|--------------------------------------------------------------------------|----------------------------------------------------------------------|------------------------------|-----------------|
| CREATE A NEW CONTACT                                                     |                                                                      |                              |                 |
| Contacts for This Ship                                                   | oping Address                                                        |                              |                 |
| These contacts are associated with<br>To view other contacts enter searc | ) your current shipping address: <b>DESK RE</b><br>h criteria below: | <b>Q(00005)</b> Select Other |                 |
| Search for a Contact By:                                                 | Last Name 🗸                                                          |                              |                 |
| <ul> <li>Beginning With O Cont</li> </ul>                                | aining                                                               | SEARCH                       |                 |
|                                                                          |                                                                      |                              | Next Page 🕨     |
| Contact name                                                             | Email Address                                                        | Default Phone                | Delete Contact? |
| LINA                                                                     | NOREPLY@NOREPLY.COM                                                  | (561)438-000 <mark>0</mark>  |                 |
| BILLBOARD ADMINISTRATOR                                                  | TEST@NOREPLY.COM                                                     | (561)438-0000                |                 |
| APPROVER8 A                                                              | NOREPLY@NOREPLY.COM                                                  | (561)438-0000                |                 |

# Add Contacts

Click the "Create A New Contact" button on the Manage Contacts page to add a new Contact to your shipping address. Enter the contact's information and click the "Add" button.

### Edit Contacts

Click on the Contact Name from the list under the Manage Contacts page. Enter changes to the contact information and click on the "Update" button.

# Manage Ship Locations

Add, Edit, and Search for Ship-to addresses by choosing "Manage Ship-to" under Manage Account. To search, select criteria, and click the "Beginning With" or "Containing" radio buttons. Enter the information in the blank provided and click a Ship-to by Business Name, Address 1, Address 2, City, State, Zip or ID.

| Mana                              | age Ship To                                                                              |                           |                           |             |       |            |                   |
|-----------------------------------|------------------------------------------------------------------------------------------|---------------------------|---------------------------|-------------|-------|------------|-------------------|
| CREATE                            | A NEW SHIP TO                                                                            |                           |                           |             |       |            |                   |
| Ship                              | To List                                                                                  |                           |                           |             |       |            |                   |
| To view<br>Search<br>O Ba<br>O Co | v other Ship To enter search<br>for a Shiptos By: Business<br>eginning With<br>ontaining | criteria below:<br>Name 🗸 |                           |             |       | Next P     | 'age 🕨            |
| Seq#                              | ID                                                                                       | Business Name             | Address                   | City        | State | Zip Code   |                   |
| 00002                             | SEQ-2                                                                                    | YKMGG                     | HSBC ATRIUM               | BUFFALO     | NY    | 14273-0001 | $\checkmark$      |
| 00003                             | KENNYHO                                                                                  | KENNY HO                  | 6600 N MILITARY TRL       | BOCA RATON  | FL    | 33496-2434 | $\mathbf{\nabla}$ |
| 00004                             | AUNT BERTHA                                                                              | REA                       | GENERAL DELIVERY          | ADAMS BASIN | NY    | 14410-9999 | $\checkmark$      |
| 00005                             | PRIMART                                                                                  | AUT20200731112945         | HSBC BANK                 | BUFFALO     | NY    | 14270      | $\checkmark$      |
| 00006                             | LYJUG                                                                                    | AUT20200731114218         | 1245 AVENUE OF THE AMERIC | NEW YORK    | NY    | 10020-1103 | $\checkmark$      |

### Add a New Ship-to Address

Click the "Create a New Ship-to" link from the "Manage Ship-to" page to add a new ship-to address. Enter the required information and click on the "Add" button.

### Edit a Ship-to Address

Search for the Ship-to you would like to edit on the "Manage Ship-to" page. Click on the Ship-to ID and the edit page appears. When you have finished editing, click the "Update" button to save your changes.

# Manage Desktops, PO Numbers, Release and Cost Centers

You can add, edit and search for Desktops/PO Numbers/Release/Cost Centers on your account or associated to your Ship-to locations by choosing either "Manage Desktop", "Manage Po Number", "Manage Release", or "Manage Cost Center" under Manage Account. To locate an existing Desktop, PO Number, Release or Cost Center to manage, enter search criteria in the search field and click the Search button.

**Please Note**: Desktop locations are listed under specific Ship To addresses. When viewing, editing, or adding Desktops, the Desktops on your list are the Desktops that are on your default Ship to. To manage Desktops on a different ship to, you must first select the ship to that the Desktop you want to manage is listed on. Please click the "Select Other" link in the desktop search area to select a different ship-to.

| Manage Desk                                | top                                              |                           |  |
|--------------------------------------------|--------------------------------------------------|---------------------------|--|
| CREATE A NEW DESKTOP                       | 1                                                |                           |  |
| Desktops for T                             | his Shipping Address                             |                           |  |
| These Desktop are asso                     | ciated with your current shipping address: QVBPI | 3(00010) Select Other     |  |
| Search for a Desktop:                      |                                                  |                           |  |
| Search for a Desktop:<br>Desktop           | Description                                      | Directions                |  |
| Search for a Desktop:<br>Desktop<br>ABC123 | Description<br>ABC                               | Directions<br>FDF , DFDSF |  |
| Desktop<br>ABC123<br>DDD                   | <b>Description</b><br>ABC                        | Directions<br>FDF , DFDSF |  |

# Add a Desktop, Po Number, Release or Cost Center

Once you are o the appropriate page, click the "Create a New..." link at the top of the page. Add the required information and click on the "Add" button.

# Edit a Desktop, PO Number, Release or Cost Center

Click on the specific item you want to edit from the list. Enter changes to the information and click on the "Update" button.

# **Chapter 9: Assistance and Training**

### **Demo Help Videos**

www.odpbusiness.com includes Online Training Videos in the Customer Services section of the navigation bar. Online Training provides training topics on a variety of subjects.

# **Customer Service**

ODP's Customer Service Department is available to assist you with any questions you **may** have concerning product, pricing, ordering, delivery, support services or web support. Get immediate help with your online purchases by connecting instantly with a customer service representative, Monday-Friday 8:00 A.M. to 8:00 P.M. (ET), using our Live Chat functionality or by calling us toll-free at 888.263.3423.

### Live Chat

Live Chat is available Monday-Friday 8:00 A.M. to 8:00 P.M. (ET)